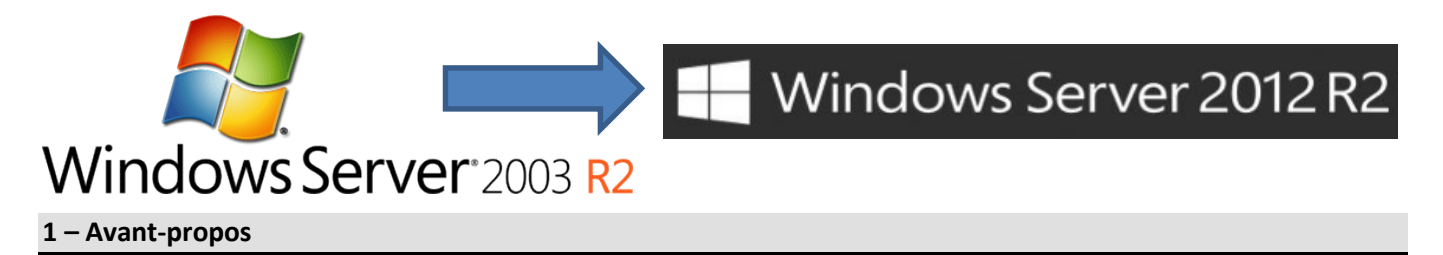

On se propose de migrer un serveur sous Windows Server 2003 ou 2003(R2) x86 sur un nouveau serveur en Windows Server 2012(R2) x64 tout <u>en conservant le même nom et la même adresse IP (S1PEDA / 172.16.128.1)</u>.

<u>Attention</u>: Du fait du grand saut technologique entre Windows Server 2003(R2) et Windows Server 2012(R2), ce type de migration n'est actuellement pas documenté ni supporté par Microsoft qui propose de passer par un serveur Windows 2008R2 avant, c'est pour cela que nous utiliserons quelques fichiers issus du média de Windows Server 2008R2.

**Durée :** Il faudra compter environ 3 heures pour réaliser cette opération.

#### Matériel nécessaire :

- 1. Serveur Windows 2003 (ancien serveur).
- 2. Machine (virtuelle) pouvant accueillir un serveur Windows 2012(R2) temporaire.
- 3. Serveur Windows 2012(R2) (nouveau serveur).
- 4. Média d'installation de Windows Server 2008R2 (seulement deux fichiers seront récupérés).
- 5. Média d'installation de **Windows Server 2012(R2)** (Clef USB bootable par exemple).

#### 2 – Résumé des tâches à effectuer

- 1. Sauvegarde de la base de données Active Directory (avec NTBackup  $\rightarrow$  System State)
- 2. Augmentation du niveau fonctionnel de la forêt et du domaine au niveau Windows 2003 (version du schéma : 31).
- 3. Passage du schéma de la forêt, domaine et stratégies de groupe en version 56.
- 4. Installation d'un serveur de transition (SRV-TRANS / 172.16.128.10) en Windows Server 2012(R2).
- 5. Intégration et promotion du serveur temporaire au domaine.
- 6. Transfert des cinq rôles FSMO sur le serveur de transition.
- 7. « Rétrogradage » du serveur 2003 en simple poste lié au domaine.
- 8. « Renommage » et nouvelle adresse IP pour le serveur Windows 2003 (S2PEDA / 172.16.128.12)
- 9. « Renommage » du nouveau serveur et changement de son adresse IP (S1PEDA / 172.16.1.128.1).
- 10. Transfert des cinq rôles FSMO sur le nouveau serveur.
- 11. « Rétrogradage » et sortie du domaine du serveur 2012(R2) temporaire.
- 12. Copie éventuelle de données de l'ancien serveur 2003 vers le nouveau serveur Windows 2012(R2).
- 13. Sortie éventuelle de l'ancien serveur 2003 du domaine, ou réutilisation de celui pour une autre tâche...

**N.B.**: Les adresses IP proposées peuvent être différentes selon l'architecture en place.

#### 3 – Préparation à la migration

#### 3.1 Réalisation de la clef USB « bootable » pour installer rapidement Windows Server 2012

Pour formater et rendre « bootable » une clef USB, il est inutile de télécharger un shareware, Windows sait le faire directement :

- Sur un ordinateur de type Vista minimum, cliquer sur les touches 🖾 et R et entrer « diskpart ».
- Entrer « list disk », brancher la clef USB (4 Go mini) à préparer, refaire « list disk » et repérer le numéro du disque de cette clef (en vérifiant aussi la taille).
- Entrer ensuite « select disk numéro\_du\_disque ».
- Entrer « clean ».
- Entrer « create partition primary ».
- Entrer « active »
- Entrer « format fs=fat32 quick »
- Entrer « assign »
- Recopier le contenu du fichier ISO ou DVD de Windows Server 2012 sous la racine de cette clef USB.

|                                                   | C:\Windows\system32\diskpart.exe - 🗆 🗙                       |                 |                               |        |                  |          |     |   |
|---------------------------------------------------|--------------------------------------------------------------|-----------------|-------------------------------|--------|------------------|----------|-----|---|
| Copyright (C) 1999-2012 Microsoft Corporation.    |                                                              |                 |                               |        |                  |          |     |   |
| DISKPART> li                                      | st disk                                                      |                 |                               |        |                  |          |     |   |
| N° disque                                         | Statut                                                       | Taille          | Libre                         | Dyn    | GPT              |          |     |   |
| Disque 0                                          | En ligne                                                     | 223 G           | octets                        | 0      | octets           |          |     |   |
| DISKPART> li                                      | <mark>st disk</mark>                                         |                 |                               |        |                  |          |     |   |
| N° disque                                         | Statut                                                       | Taille          | Libre                         | Dyn    | GPT              |          |     |   |
| Disque O<br><mark>Disque 1</mark>                 | En ligne<br>En ligne                                         | 223 G<br>7632 M | octets<br><mark>octets</mark> | 0      | octets<br>octets |          |     |   |
| DISKPART> se                                      | lect disk 1                                                  |                 |                               |        |                  |          |     |   |
| Le disque 1                                       | est maintenant                                               | le disque       | sélecti                       | onné . |                  |          |     |   |
| DISKPART> <mark>c1</mark>                         | ean                                                          |                 |                               |        |                  |          |     |   |
| DiskPart a r                                      | éussi à nettoye                                              | er le disc      | ue.                           |        |                  |          |     |   |
| DISKPART> create partition primary                |                                                              |                 |                               |        |                  |          |     |   |
| DiskPart a réussi à créer la partition spécifiée. |                                                              |                 |                               |        |                  |          |     |   |
| DISKPART> active                                  |                                                              |                 |                               |        |                  |          |     |   |
| DiskPart a i                                      | DiskPart a indiqué la partition actuelle comme étant active. |                 |                               |        |                  |          |     |   |
| DISKPART> format fs=fat32 quick                   |                                                              |                 |                               |        |                  |          |     |   |
| 100 pour cent effectués                           |                                                              |                 |                               |        |                  |          |     |   |
| DiskPart a formaté le volume.                     |                                                              |                 |                               |        |                  |          |     |   |
| DISKPART> <mark>assign</mark>                     |                                                              |                 |                               |        |                  |          |     |   |
| DiskPart a c                                      | orrectement ass                                              | igné la l       | ettre de                      | lecto  | eur ou le point  | de monta | ge. |   |
| DISKPART>                                         |                                                              |                 |                               |        |                  |          |     | ~ |

Creation d'une clef USB « bootable »

<u>3.2 – Sauvegarde de la base de données Active Directory</u>

Sur le serveur Windows 2003, cliquer sur les touches et **R** et entrer « **ntbackup** » :

Utiliser l'assistant, puis indiquer que l'on souhaite effectuer une sauvegarde de fichiers et paramètres et que l'on choisit les fichiers à sauvegarder, choisir ensuite « **System State** » :

| Assistant Sauvegarde ou Restauratio<br>Éléments à sauvegarder<br>Vous pouvez sauvegarder toute co<br>fichiers.                                                                                                    | on<br>mbinaison de lecteurs, de dos                               | siers ou de                                   |
|----------------------------------------------------------------------------------------------------|-------------------------------------------------------------------|-----------------------------------------------|
| Double-cliquez sur un élément à<br>activez les cases à cocher à cô<br>Éléments à sauvegarder :                                                                                                    | à gauche pour afficher son co<br>òté des lecteurs, dossiers ou fi | ntenu à droite. Puis<br>chiers à sauvegarder. |
| ■ Ureau<br>■ System State<br>■ System State<br>■ System State<br>■ System State<br>■ System State<br>■ System State<br>■ System State<br>■ System State<br>■ System State<br>■ System State<br>■ System State<br>■ System State | Nom                                                               | Commentaire                                   |
|                                                                                                    | ✓ Précédent <u>s</u>                                              | <br>2uivant> Annuler                          |
| Sauvegard                                                                                                    | e de l'état du svs                                                | tème                                          |

Indiquer ensuite un nom « *MigrationAD* » (par exemple), l'emplacement du fichier et lancer l'opération de sauvegarde. (prévoir un espace de plusieurs centaines de méga)

### 4 – Migration

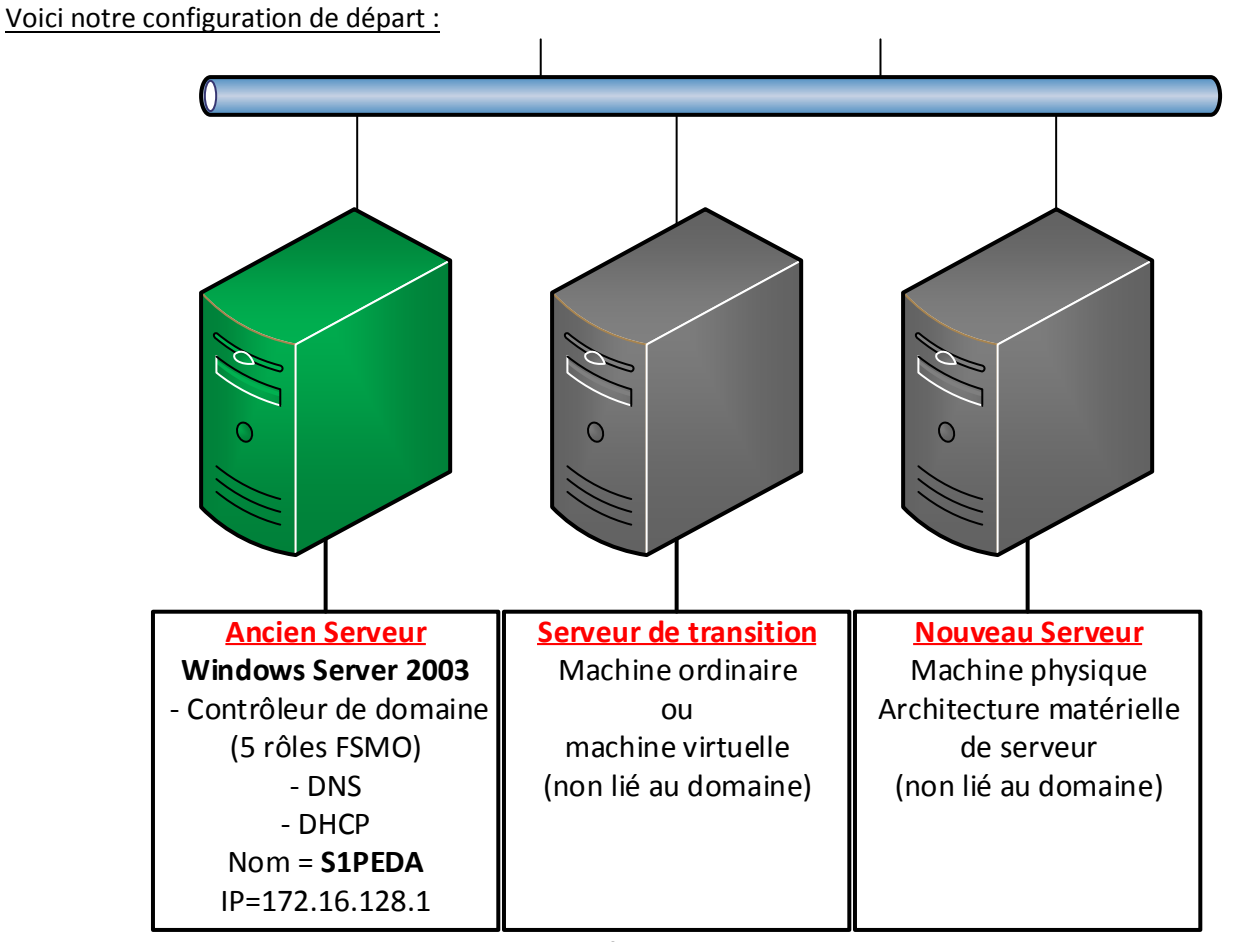

**Configuration initiale** 

#### 4.1 Niveau fonctionnel Active Directory

Pour préparer la migration d'Active Directory, il faut élever le niveau fonctionnel du domaine et de la forêt, à partir de la console MMC « Utilisateur et ordinateurs Active Directory », se positionner sur la racine du domaine :

| <i>4</i> Utilisateurs et ordi                                       | Utilisateurs et ordinateurs Active Directory |      |                                                                                                    |  |  |
|---------------------------------------------------------------------|----------------------------------------------|------|----------------------------------------------------------------------------------------------------|--|--|
| 🌍 Eichier <u>A</u> ction A                                          | Affichage Fenêtre ?                          |      |                                                                                                    |  |  |
| ⇐ ⇒   🗈 💽   🛱                                                       | e 🖻 🖻 e 😫 💷  🖉 💩 💎                           | la 🆗 |                                                                                                    |  |  |
| ✓ Utilisateurs et ordina                                            | ateurs Active Dire MONDOMAINE.LOCAL 5 obje   | ets  | Description                                                                                                    |  |  |
| MONDOMA<br>Re<br>Se<br>Se<br>Au<br>Nu<br>Ty<br>Al<br>Nu<br>Ez<br>Pt |                                              | anis | Default container for upgr<br>Default container for dom<br>Default container for secu<br>Default container for upgr |  |  |
| Maîtres d'opérations de d                                           | Jomaine                                      |      |                                                                                                    |  |  |

Augmenter le niveau fonctionnel du domaine

Choisir le niveau fonctionnel « Windows Server 2003 » si ce n'est pas déjà le cas :

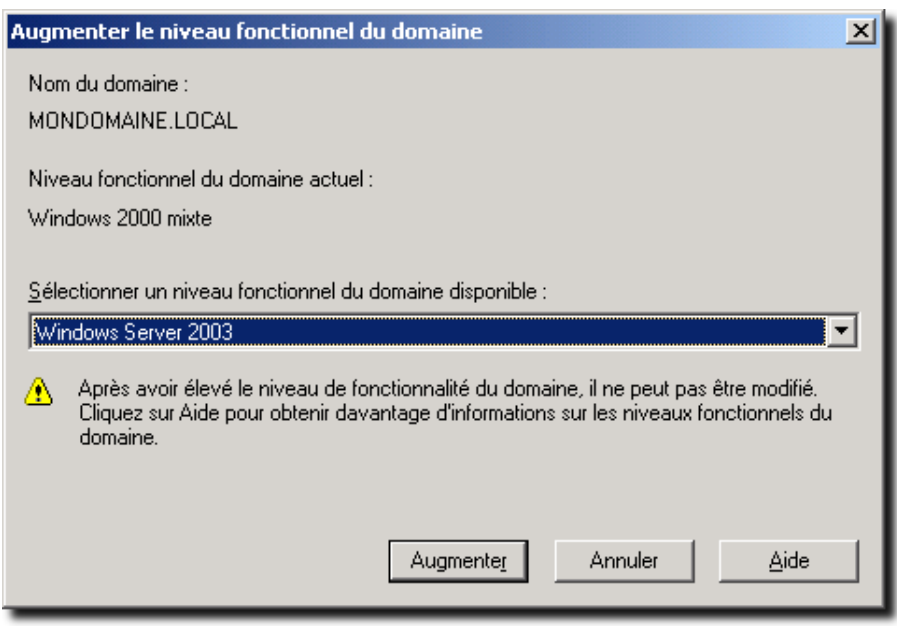

Niveau fonctionnel du domaine

La même opération doit être répétée au niveau de la forêt :

A partir de la console MMC « Domaines et approbations Active Directory », se positionner sur la racine :

| Domaines et approbations Active Directory |                                                                                                    |                                |  |  |  |
|-------------------------------------------|----------------------------------------------------------------------------------------------------|--------------------------------|--|--|--|
| Eichier Action Affichage ?                |                                                                                                    |                                |  |  |  |
|                                           | 2 🕄 🖬                                                                                                    |                                |  |  |  |
| MONDOMAINE.LOC                            | Se connecter au contrôleur de domaine<br>Maître d'opérations<br>Augmenter le niveau fonctionnel de la forêt<br>Affichage<br>Actualiser<br>Exporter la liste<br>Propriétés<br>Aide | Directory<br>Type<br>domainDNS |  |  |  |
| Permet d'augmenter le niveau              | u fonctionnel de la forêt au niveau sélectionné.                                                                                                    |                                |  |  |  |

Augmenter le niveau fonctionnel de la forêt

Choisir le niveau fonctionnel « Windows Server 2003 » si ce n'est pas déjà le cas :

| Augmenter le niveau fonctionnel de la forêt                                                                                                    | 4 |
|----------------------------------------------------------------------------------------------------|---|
| Nom de la forêt :                                                                                                    |   |
| MONDOMAINE.LOCAL                                                                                                    |   |
| Niveau fonctionnel de la forêt actuelle :                                                                                                    |   |
| Windows 2000                                                                                                    |   |
|                                                                                                    |   |
| <u>S</u> électionner un niveau fonctionnel de forêt disponible :                                                                                                    |   |
| Windows Server 2003                                                                                                    |   |
| Après avoir augmenté le niveau fonctionnel de la forêt, il ne peut pas être modifié.<br>Cliquez sur Aide pour obtenir plus d'informations sur les niveaux fonctionnels de la forêt. |   |
|                                                                                                    |   |
|                                                                                                    |   |
| <u>Augmenter</u> Annuler <u>A</u> ide                                                                                                    |   |
|                                                                                                    | - |

Niveau fonctionnel de la forêt

### 4.2 Version du schéma d'Active Directory

Afin de préparer la migration vers Windows 2012(R2), le schéma d'Active Directory doit être mis à jour en version 56 ou 69 pour R2, pour réaliser cette opération nous allons utiliser l'outil fourni avec Windows Server 2008R2 et les fichiers LDIF fournis avec Windows Server 2012(R2).

A partir du média de Windows Server 2012(R2), dossier « VOL:\SUPPORT\ADPREP », recopier les fichiers « SCH32.LDF » à « SCH56.LDF » (ou « SCH69.LDF ») dans le dossier « C:\Windows\System32 » du serveur Windows 2003 :

| 🚞 D:\support\adprep          |                                       |                     |                      |       |
|------------------------------|---------------------------------------|---------------------|----------------------|-------|
| Eichier Edition Affichage Fa | <u>v</u> oris <u>O</u> utils <u>?</u> |                     |                      | - 🥂   |
| 🚱 Précédente 👻 🕤 🗸 🏂 🔎       | Rechercher 🜔 I                        | Dossiers 🛛 😰 🍞 🗙    | 9                    |       |
| Adresse 🛅 D:\support\adprep  |                                       | · · · · ·           | -                    | → ок  |
| Nom 🔺                        | Taille                                | Туре                | Date de modificatior | Att 🔺 |
| 📼 sch31.ldf                  | 70 Ko                                 | Fichier LDF         | 26/07/2012 11:57     | R     |
| 🔤 sch32.ldf                  | 9 Ko                                  | Fichier LDF         | 26/07/2012 11:57     | R     |
| 🔤 sch33.ldf                  | 7 Ko                                  | Fichier LDF         | 26/07/2012 11:57     | R     |
| 💼 sch34.ldf                  | 28 Ko                                 | Fichier LDF         | 26/07/2012 11:57     | R     |
| 💼 sch35.ldf                  | 3 Ko                                  | Fichier LDF         | 26/07/2012 11:57     | R     |
| 💼 sch36.ldf                  | 5 Ko                                  | Fichier LDF         | 26/07/2012 11:57     | R     |
| 💼 sch37.ldf                  | 24 Ko                                 | Fichier LDF         | 26/07/2012 11:57     | R     |
| 💼 sch38.ldf                  | 1 Ko                                  | Fichier LDF         | 26/07/2012 11:57     | R     |
| 💼 sch39.ldf                  | 5 Ko                                  | Fichier LDF         | 26/07/2012 11:57     | R     |
| 💼 sch40.ldf                  | 23 Ko                                 | Fichier LDF         | 26/07/2012 11:57     | R     |
| 💼 sch41.ldf                  | 2 Ko                                  | Fichier LDF         | 26/07/2012 11:57     | R     |
| 💼 sch42.ldf                  | 48 Ko                                 | Fichier LDF         | 26/07/2012 11:57     | R     |
| 💼 sch43.ldf                  | 16 Ko                                 | Fichier LDF         | 26/07/2012 11:57     | R     |
| 💼 sch44.ldf                  | 3 Ko                                  | Fichier LDF         | 26/07/2012 11:57     | R 📊   |
| 💼 sch45.ldf                  | 26 Ko                                 | Fichier LDF         | 26/07/2012 11:57     | R     |
| 💼 sch46.ldf                  | 1 Ko                                  | Fichier LDF         | 26/07/2012 11:57     | R     |
| 💼 sch47.ldf                  | 1 Ko                                  | Fichier LDF         | 26/07/2012 11:57     | R     |
| 💼 sch48.ldf                  | 23 Ko                                 | Fichier LDF         | 26/07/2012 11:57     | R     |
| 💼 sch49.ldf                  | 26 Ko                                 | Fichier LDF         | 26/07/2012 11:57     | R     |
| 🔤 sch50.ldf                  | 16 Ko                                 | Fichier LDF         | 26/07/2012 11:57     | R     |
| 🔤 sch51.ldf                  | 14 Ko                                 | Fichier LDF         | 26/07/2012 11:57     | R     |
| 🔤 sch52.ldf                  | 18 Ko                                 | Fichier LDF         | 26/07/2012 11:57     | R     |
| 🔤 sch53.ldf                  | 1 Ko                                  | Fichier LDF         | 26/07/2012 11:57     | R     |
| 🔤 sch54.ldf                  | 1 Ko                                  | Fichier LDF         | 26/07/2012 11:57     | R     |
| 📾 sch55.ldf                  | 1 Ko                                  | Fichier LDF         | 26/07/2012 11:57     | R     |
| 🖬 sch56.ldf                  | 1 Ko                                  | Fichier LDF         | 26/07/2012 11:57     | R 🛄   |
| 📴 schema.ini                 | 1 663 Ko                              | Paramètres de confi | 26/07/2012 11:57     | R 🚽   |
| <u>ا ا</u>                   |                                       |                     |                      |       |

Fichier LDIF de mise à jour du schéma

A partir du média de Windows Server 2012(R2), recopier le dossier « VOL:\SUPPORT\ADPREP » sous « C:\ ». Recopier ensuite les deux fichiers du média Windows Server 2008R2 « VOL:\SUPPORT\ADPREP\ADPREP32.EXE » dans « C:\ADPREP » et « VOL:\SUPPORT\ADPREP\fr-FR ».

Lancer l'interpréteur de commande et se placer dans le dossier « C:\ADPREP » et entrer :

#### adprep32 /ForestPrep

Et taper « C » pour continuer...

🔤 C:\WINDOWS\system32\cmd.exe - adprep32 /ForestPrep <u> – – ×</u> C:\adprep><mark>adprep32 /ForestPrep</mark> AVERTISSEMENT ADPREP : Avant d'exécuter adprep, tous les contrôleurs de domaine Active Directory Window s 2000 de la forêt doivent être mis à niveau vers Windows 2000 Service Pack 4 (S P4) ou version ultérieure. [Action Utilisateur] Si TOUS vos contrôleurs de domaine Active Directory Windows 2000 existants corre spondent à cette configuration, tapez C, puis appuyez sur la touche Entrée pour continuer. Sinon appuyez sur n'importe quelle autre touche, puis appuyez sur Ent rée pour quitter. 19 entrées modifiées. La commande s'est terminée correctement Connexion à "SRV2003R2" en cours Connexion en tant qu'utilisateur actuel en utilisant SSPI Importation de l'annuaire à partir du fichier "C:\WINDOWS\system32\sch34.ldf" Chargement des entrées..... 61 entrées modifiées. La commande s'est terminée correctement Connexion à "SRV2003R2" en cours Connexion en tant qu'utilisateur actuel en utilisant SSPI Importation de l'annuaire à partir du fichier "C:\WINDOWS\system32\sch35.ldf" Chargement des entrées...... 7 entrées modifiées. La commande s'est terminée correctement Connexion à "SRU2003R2" en cours Connexion en tant qu'utilisateur actuel en utilisant SSPI Importation de l'annuaire à partir du fichier "C:\WINDOWS\system32\sch36.ldf" Chargement des entrées....

Préparation du schéma de la forêt

Afin de préparer le domaine et les objets de stratégies de groupe, entrer : adprep /DomainPrep /GpPrep

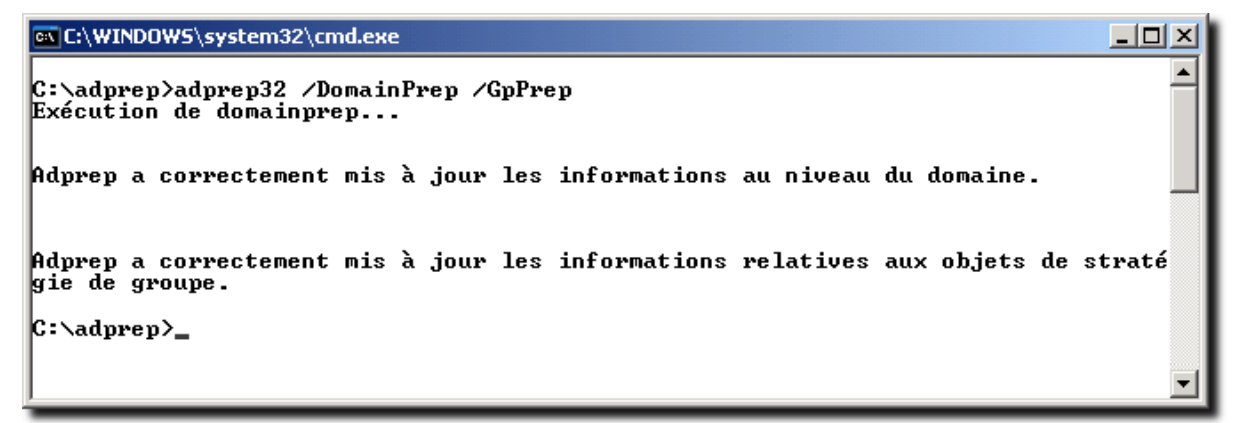

### Préparation du schéma du domaine et stratégies de groupe

Si on le souhaite, on peut vérifier la version du schéma dans Active Directory à partir d'un des nombreux outils d'exploration LDAP, on se positionne sur la partition de schéma et on doit avoir l'attribut : **objectVersion = 56 ou 69** 

|                                | S                           | Softerra LDAP Administrator         | 2013.1           |                          | - 🗆           | ×            |
|--------------------------------|-----------------------------|-------------------------------------|------------------|--------------------------|---------------|--------------|
| 🚱 🔍 🖘 migration 🕨 C            | N=Schema 🕨                  |                                     |                  | 🖈 🚸 Quick Searc          | h             | P 🛠          |
| File Edit View Favorites       | Server Entry Schema Reports | Tools Window Help                   |                  |                          |               |              |
| : 📑 New 🔹 🗔 😻 🗙 🛛              | K 🖦 🙉 😁 😰 😽 🗍               | 🤰 💷 🧶 📜 🎦 - 😏 👒 👒                   | 😰 🖉   🎭 🧊   🎜 🛃  | (objectClass=*)          | • ]i          |              |
| : 🝙 🖉 🖕                        |                             |                                     |                  |                          |               |              |
| Scope Pane 🛛 🔫 म 🗙             | Name                        | Value                               | Туре             | Size                     |               | <b>☆</b> ~ ^ |
| Softerra LDAP Administrate     | CN CN                       | x500uniqueIdentifier                | Entry            | unknown                  |               |              |
| 🖶 📲 Internet Public Servers    | CN CN                       | X509-Cert                           | Entry            | unknown                  |               |              |
| 😑 🗐 migration                  | objectClass                 | top                                 | Attribute        | 3                        |               |              |
| CN=Configuration               | objectClass                 | dMD                                 | Attribute        | 3                        |               |              |
| CN=Schema                      | 🗉 cn                        | Schema                              | Attribute        | 6                        |               |              |
| CN=account     CN=Account-Even | distinguishedName           | CN=Schema,CN=Configuration,DC       | Attribute        | 49                       |               |              |
| CN=Account-Exp                 | instanceType                | [ NCHead, Writable, NCAboveIsHeld ] | Attribute        | 2                        |               |              |
| CN=ACS-Aggreg                  | whenCreated                 | 05/01/2013 14:18:12                 | Attribute        | 17                       |               |              |
| CN=ACS-Allocab                 | whenChanged                 | 05/01/2013 15:24:38                 | Attribute        | 17                       |               |              |
| E CN=ACS-Cache-                | uSNCreated                  | 4102                                | Attribute        | 4                        |               |              |
| E CN=ACS-Directio              | objectVersion               | 56                                  | Attribute        | 2                        |               |              |
| CN=ACS-DSBM-I                  | uSNChanged                  | 17348                               | Attribute        | 5                        |               |              |
| CN=ACS-DSBM-F                  | showInAdvancedViewOnly      | TRUE                                | Attribute        | 4                        |               |              |
| H- CN=ACS-DSBM-F               | name                        | Schema                              | Attribute        | 6                        |               |              |
| CN=ACS-Enable-                 | fSMORoleOwner               | CN=NTDS Settings,CN=SRV2003R2       | Attribute        | 116                      |               |              |
| CN=ACS-Enable-                 | objectCategory              | CN=DMD,CN=Schema,CN=Configur        | Attribute        | 56                       |               |              |
| - CN=ACS-Event-L               | masteredBy                  | CN=NTDS Settings,CN=SRV2003R2       | Attribute        | 116                      |               |              |
| CN=ACS-Identity                | msDs-masteredBy             | CN=NTDS Settings,CN=SRV2003R2       | Attribute        | 116                      |               |              |
| 🕀 🛅 CN=ACS-Max-Ag              | objectGUID                  | {F5F3A063-27F3-42F0-9351-E0BB7      | Binary Attribute | 16                       |               |              |
| 🗄 🛄 CN=ACS-Max-Du 🧹            | 💷 schemaInfo                | FF 00 00 03 51 67 5D D2 27          | Binary Attribute | 21                       |               | $\sim$       |
|                                | 🕢 🗄 List View 🗡 🐻 HTM       | L View                              |                  |                          |               | ₽            |
| 1701 items                     |                             |                                     | 🌶 cn=administrat | teur, cn = users, DC = S | chema fetched | 8.           |

Vérification de la version du schéma

### 4.3 Installation des deux serveurs Windows Server 2012(R2)

A partir de la clef USB préparée, installer Windows Serveur 2012 sur le serveur physique final, cette opération prend de **4 à 10 minutes** sur une machine actuelle selon ses performances. Nommer ce serveur **SRV-TEMP** ou **STEMP**, donner l'adresse IP **172.16.18.11** et le serveur DNS **: 172.16.128.1**.

A partir de la clef USB (ou du fichier ISO si on passe par un serveur virtuel) installer un deuxième serveur, cette opération prend moins de 10 minutes. Nommer ce serveur **SRV-TRANS** ou **STRANS**, donner l'adresse IP **172.16.128.10** et le serveur DNS : **172.16.128.1**.

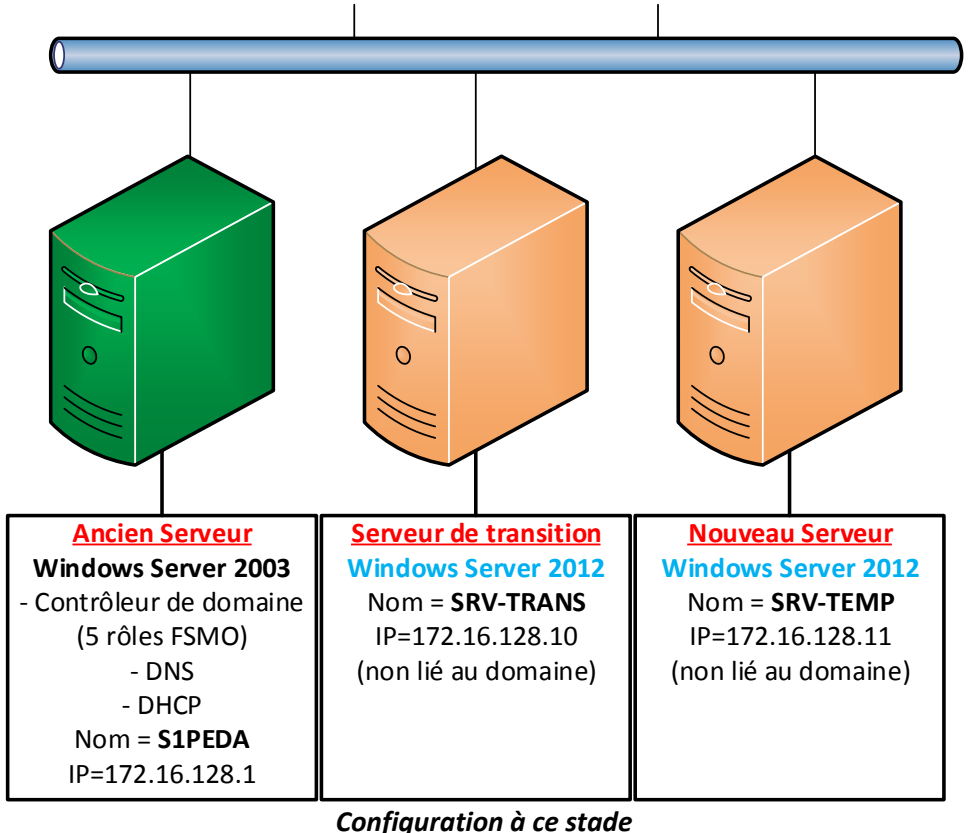

### 4.4 Intégration du serveur de transition dans Active Directory

Afin de recopier la base de données Active Directory, on intègre le serveur de transition dans Active Directory. On ajoute le rôle « **Services AD DS** ».

| Gestionn                        | naire de serve | ur • Tableau de bord 🛛 • 🕲   🏲 🛛 Gérer Outite                                                           | s Afficher | Aide |
|---------------------------------|----------------|----------------------------------------------------------------------------------------------------|------------|------|
| 🏢 Tableau de bord               | BIENVENUE DAN  | IS GESTIONNAIRE DE SERVEUR                                                                              |            | ^    |
| Serveur local Tous les serveurs | DÉMARRAGE      | 1 Configurer ce serveur local •                                                                         |            |      |
|                                 | NAPIDE         | <ol> <li>Ajouter des rôles et des fonctionnalités</li> <li>Ajouter d'autres serveurs à gérer</li> </ol> |            | =    |
|                                 | NOUVEAUTÉS     | 4 Créer un groupe de serveurs                                                                           |            |      |
|                                 | EN SAVOIR PLUS |                                                                                                    | Masquer    |      |

<u>Ajout de rôles</u>

L'assistant d'ajout de rôles :

|                                                                                                    | Assistant Ajout de rôles et de fonctionnalités                                                                                                    |                                                                       | x               |
|----------------------------------------------------------------------------------------------------|----------------------------------------------------------------------------------------------------|-----------------------------------------------------------------------|-----------------|
| Avant de comme                                                                                                    | NCCr Serveur I                                                                                                    | DE DESTINAT<br>STR                                                    | 'ION<br>ANS     |
| Avant de commencer<br>Type d'installation                                                                                                    | Cet Assistant permet d'installer des rôles, des services de rôle ou des fonctionnalités. Voi<br>déterminer les rôles, services de rôle ou fonctionnalités à installer en fonction des besoin<br>de votre organisation, tels que le partage de documents ou l'hébergement d'un site Web                                                                                                    | us devez<br>s informati<br>).                                         | iques           |
| Rôles de serveurs                                                                                                    | Pour supprimer des rôles, des services de rôle ou des fonctionnalités :<br>Démarrer l'Assistant Suppression de rôles et de fonctionnalités                                                                                                    |                                                                       |                 |
| Fonctionnalités                                                                                                    | Avant de continuer, vérifiez que les travaux suivants ont été effectués :                                                                                                    |                                                                       |                 |
| Résultats                                                                                                    | <ul> <li>Le compte d'administrateur possède un mot de passe fort</li> <li>Les paramètres réseau, comme les adresses IP statiques, sont configurés</li> <li>Les dernières mises à jour de sécurité de Windows Update sont installées</li> </ul>                                                                                                    |                                                                       |                 |
|                                                                                                    | Si vous devez vérifier que l'une des conditions préalables ci-dessus a été satisfaite, ferme<br>exécutez les étapes, puis relancez l'Assistant.                                                                                                    | z l'Assistar                                                          | nt,             |
|                                                                                                    | Cliquez sur Suivant pour continuer.                                                                                                    |                                                                       |                 |
|                                                                                                    | Ignorer cette page par défaut                                                                                                    |                                                                       |                 |
|                                                                                                    | < Précédent Suivant > Instalier                                                                                                    | Annul                                                                 | ler             |
|                                                                                                    |                                                                                                    |                                                                       |                 |
|                                                                                                    |                                                                                                    |                                                                       |                 |
| 2                                                                                                    | Assistant Ajout de rôles et de fonctionnalités                                                                                                    |                                                                       | x               |
| Sélectionner le ty                                                                                                    | Assistant Ajout de rôles et de fonctionnalités<br>pe d'installation                                                                                                    | DE DESTINAT                                                           | X<br>ION<br>ANS |
| Sélectionner le ty                                                                                                    | Assistant Ajout de rôles et de fonctionnalités<br>pe d'installation serveur i<br>Sélectionnez le type d'installation. Vous pouvez installer des rôles et des fonctionnalités<br>ordinateur physique ou virtuel en fonctionnement, ou sur un disque dur virtuel hors con                                                                                                    | DE DESTINAT<br>STR<br>Sur un<br>nexion.                               | X<br>ION<br>ANS |
| Sélectionner le ty<br>Avant de commencer<br>Type d'installation<br>Sélection du serveur                                                                                                    | Assistant Ajout de rôles et de fonctionnalités<br>pe d'installation<br>Sélectionnez le type d'installation. Vous pouvez installer des rôles et des fonctionnalités<br>ordinateur physique ou virtuel en fonctionnement, ou sur un disque dur virtuel hors com<br>Installation basée sur un rôle ou une fonctionnalité                                                                                                    | DE DESTINAT<br>STR<br>sur un<br>nexion.                               | X<br>ION<br>ANS |
| Sélectionner le ty Avant de commencer Type d'installation Sélection du serveur Rôles de serveurs                                                                                                    | Assistant Ajout de rôles et de fonctionnalités<br>pe d'installation<br>Sélectionnez le type d'installation. Vous pouvez installer des rôles et des fonctionnalités ordinateur physique ou virtuel en fonctionnement, ou sur un disque dur virtuel hors con<br>(e) Installation basée sur un rôle ou une fonctionnalité Configurez un serveur unique en ajoutant des rôles, des services de rôle et des fonction                                                                                                    | DE DESTINAT<br>STR<br>sur un<br>nexion.                               | X<br>ION<br>ANS |
| Sélectionner le ty Avant de commencer Type d'installation Sélection du serveur Rôles de serveurs Fonctionnalités Confermation                                                                             | Assistant Ajout de rôles et de fonctionnalités<br>pe d'installation<br>Sélectionnez le type d'installation. Vous pouvez installer des rôles et des fonctionnalités ordinateur physique ou virtuel en fonctionnement, ou sur un disque dur virtuel hors con<br>Installation basée sur un rôle ou une fonctionnalité Configurez un serveur unique en ajoutant des rôles, des services de rôle et des fonctio<br>Installation des services Bureau à distance Installez les services de rôle nécessaires à l'infrastructure VDI (Virtual Desktop Infrastru                                                                                    | DE DESTINAT<br>STR<br>sur un<br>nexion.<br>onnalités.                 | X<br>ION<br>ANS |
| Sélectionner le ty<br>Avant de commencer<br>Type d'installation<br>Sélection du serveur<br>Rôles de serveurs<br>Fonctionnalités<br>Confirmation<br>Résultats                                              | Assistant Ajout de rôles et de fonctionnalités<br>pe d'installation<br>Sélectionnez le type d'installation. Yous pouvez installer des rôles et des fonctionnalités ordinateur physique ou virtuel en fonctionnement, ou sur un disque dur virtuel hors con<br>(e) Installation basée sur un rôle ou une fonctionnalité Configurez un serveur unique en ajoutant des rôles, des services de rôle et des fonctio<br>Installation des services Bureau à distance Installez les services de rôle nécessaires à l'infrastructure VDI (Virtual Desktop Infrastru déployer des bureaux basés sur des ordinateurs virtuels ou sur des sessions.   | DE DESTINAT<br>STR<br>sur un<br>nexion.<br>onnalités.<br>ucture) pou  | X<br>ION<br>ANS |
| Sélectionner le ty<br>Avant de commencer<br>Type d'installation<br>Sélection du serveur<br>Rôles de serveurs<br>Fonctionnalités<br>Confirmation<br>Résultats                                              | Assistant Ajout de rôles et de fonctionnalités<br>pe d'installation<br>Sélectionnez le type d'installation. Vous pouvez installer des rôles et des fonctionnalités ordinateur physique ou virtuel en fonctionnement, ou sur un disque dur virtuel hors com<br>Installation basée sur un rôle ou une fonctionnalité<br>Configurez un serveur unique en ajoutant des rôles, des services de rôle et des fonctio<br>Installation des services Bureau à distance<br>Installez les services de rôle nécessaires à l'infrastructure VDI (Virtual Desktop Infrastru déployer des bureaux basés sur des ordinateurs virtuels ou sur des sessions. | DE DESTINAT<br>STR.<br>sur un<br>nexion.<br>onnalités.                | X<br>ION<br>ANS |
| Sélectionner le ty<br>Avant de commencer<br>Type d'installation<br>Sélection du serveur<br>Rôles de serveurs<br>Fonctionnalités<br>Confirmation<br>Résultats                                              | Assistant Ajout de rôles et de fonctionnalités<br>pe d'installation<br>Sélectionnez le type d'installation. Vous pouvez installer des rôles et des fonctionnalités ordinateur physique ou virtuel en fonctionnement, ou sur un disque dur virtuel hors con<br>Installation basée sur un rôle ou une fonctionnalité<br>Configurez un serveur unique en ajoutant des rôles, des services de rôle et des fonctio<br>Installation des services Bureau à distance<br>Installez les services de rôle nécessaires à l'infrastructure VDI (Virtual Desktop Infrastru déployer des bureaux basés sur des ordinateurs virtuels ou sur des sessions. | DE DESTINAT<br>STR.<br>sur un<br>nexion.<br>onnalités.                | ION<br>ANS      |
| Sélectionner le ty Avant de commencer Type d'installation Sélection du serveur Rôles de serveurs Fonctionnalités Confirmation Résultats                                                                   | Assistant Ajout de rôles et de fonctionnalités<br>pe d'installation<br>Sélectionnez le type d'installation. Vous pouvez installer des rôles et des fonctionnalités ordinateur physique ou virtuel en fonctionnement, ou sur un disque dur virtuel hors con<br>Installation basée sur un rôle ou une fonctionnalité Configurez un serveur unique en ajoutant des rôles, des services de rôle et des fonctio<br>Installation des services Bureau à distance Installez les services de rôle nécessaires à l'infrastructure VDI (Virtual Desktop Infrastru déployer des bureaux basés sur des ordinateurs virtuels ou sur des sessions.       | DE DESTINAT<br>STR<br>sur un<br>nexion.<br>onnalités.<br>ucture) pou  | X<br>ION<br>ANS |
| Sélectionner le ty<br>Avant de commencer<br>Type d'installation<br>Sélection du serveur<br>Rôles de serveurs<br>Fonctionnalités<br>Confirmation<br>Résultats                                              | Assistant Ajout de rôles et de fonctionnalités<br>pe d'installation<br>Sélectionnez le type d'installation. Vous pouvez installer des rôles et des fonctionnalités ordinateur physique ou virtuel en fonctionnement, ou sur un disque dur virtuel hors com<br>• Installation basée sur un rôle ou une fonctionnalité Configurez un servieur unique en ajoutant des rôles, des services de rôle et des fonctio<br>Installation des services Bureau à distance Installez les services de rôle nécessaires à l'infrastructure VDI (Virtual Desktop Infrastru déployer des bureaux basés sur des ordinateurs virtuels ou sur des sessions.    | DE DESTINAT<br>STR.<br>sur un<br>nexion.<br>onnalités.<br>ucture) pou | ION<br>ANS      |
| E<br>Sélectionner le ty<br>Avant de commencer<br>Type d'installation<br>Sélection du serveur<br>Rôles de serveurs<br>Fonctionnalités<br>Confirmation<br>Résultats                                         | Assistant Ajout de rôles et de fonctionnalités pe d'installation Sélectionnez le type d'installation. Vous pouvez installer des rôles et des fonctionnalités ordinateur physique ou virtuel en fonctionnement, ou sur un disque dur virtuel hors com Installation basée sur un rôle ou une fonctionnalité Configurez un serveur unique en ajoutant des rôles, des services de rôle et des fonctio Installation des services Bureau à distance Installez les services de rôle nécessaires à l'infrastructure VDI (Virtual Desktop Infrastru déployer des bureaux basés sur des ordinateurs virtuels ou sur des sessions.                   | DE DESTINAT<br>STR.<br>sur un<br>nexion.<br>onnalités.<br>ucture) pou | ION<br>ANS      |
| ►         Sélectionner le ty         Avant de commencer         Type d'installation         Sélection du serveur         Rôles de serveurs         Fonctionnalités         Confirmation         Résultats | Assistant Ajout de rôles et de fonctionnalités<br>pe d'installation<br>Sélectionnez le type d'installation. Vous pouvez installer des rôles et des fonctionnalités ordinateur physique ou virtuel en fonctionnement, ou sur un disque dur virtuel hors con<br>Installation basée sur un rôle ou une fonctionnalité<br>Configurez un serveur unique en ajoutant des rôles, des services de rôle et des fonctio<br>Installation des services Bureau à distance<br>Installez les services de rôle nécessaires à l'infrastructure VDI (Virtual Desktop Infrastru deployer des bureaux basés sur des ordinateurs virtuels ou sur des sessions. | DE DESTINAT<br>STR.<br>stru un<br>nexion.<br>onnalités.               | ION<br>ANS      |

Installation basée sur un rôle ou une fonctionnalité

< Précédent Suivant > Installer Annuler

| ħ                    | Assistant                                                | Ajout de rôles et de fo                                                                         | nctionnalités                                                                                     |                                                      | - 0                                       | X                   |
|----------------------|----------------------------------------------------------|-------------------------------------------------------------------------------------------------|---------------------------------------------------------------------------------------------------|------------------------------------------------------|-------------------------------------------|---------------------|
| Sélectionner le se   | erveur de de                                             | estination                                                                                      |                                                                                                   | SERVEUR D                                            | E DESTINAT<br>STR                         | ION<br>ANS          |
| Avant de commencer   | Sélectionnez le se                                       | erveur ou le disque dur virtue                                                                  | el sur lequel installer des rôles                                                                 | et des fonctio                                       | nnalités.                                 |                     |
| Type d'installation  | Sélectionner u                                           | in serveur du pool de serveu                                                                    | rs                                                                                                |                                                      |                                           |                     |
| Sélection du serveur | O Sélectionner u                                         | un disque dur virtuel                                                                           |                                                                                                   |                                                      |                                           |                     |
| Rôles de serveurs    | Pool de serveu                                           | rs                                                                                              |                                                                                                   |                                                      |                                           |                     |
| Fonctionnalités      |                                                          |                                                                                                 |                                                                                                   |                                                      |                                           |                     |
| Confirmation         | Filtre :                                                 |                                                                                                 |                                                                                                   |                                                      |                                           |                     |
| Résultats            | Nom                                                      | Adresse IP                                                                                      | Système d'exploitation                                                                            |                                                      |                                           |                     |
|                      | STRANS                                                   | 172.16.128.10                                                                                   | Microsoft Windows Server                                                                          | 2012 Standard                                        | ł                                         |                     |
|                      |                                                          |                                                                                                 |                                                                                                   |                                                      |                                           |                     |
|                      |                                                          |                                                                                                 |                                                                                                   |                                                      |                                           |                     |
|                      | 1 ordinateur(s) tro                                      | ouvé(s)                                                                                         |                                                                                                   |                                                      |                                           |                     |
|                      | Cette page préser<br>commande Ajout<br>nouvellement ajou | nte les serveurs qui exécuter<br>er des serveurs dans le Gesti<br>utés dont la collection de do | at Windows Server 2012 et qu<br>ionnaire de serveur. Les servei<br>ionnées est toujours incomplèt | i ont été ajout<br>urs hors ligne e<br>e ne sont pas | és à l'aide<br>et les serve<br>répertorié | de la<br>eurs<br>s. |
|                      |                                                          | < Préc                                                                                          | édent Suivant >                                                                                   | Installer                                            | Annul                                     | er                  |

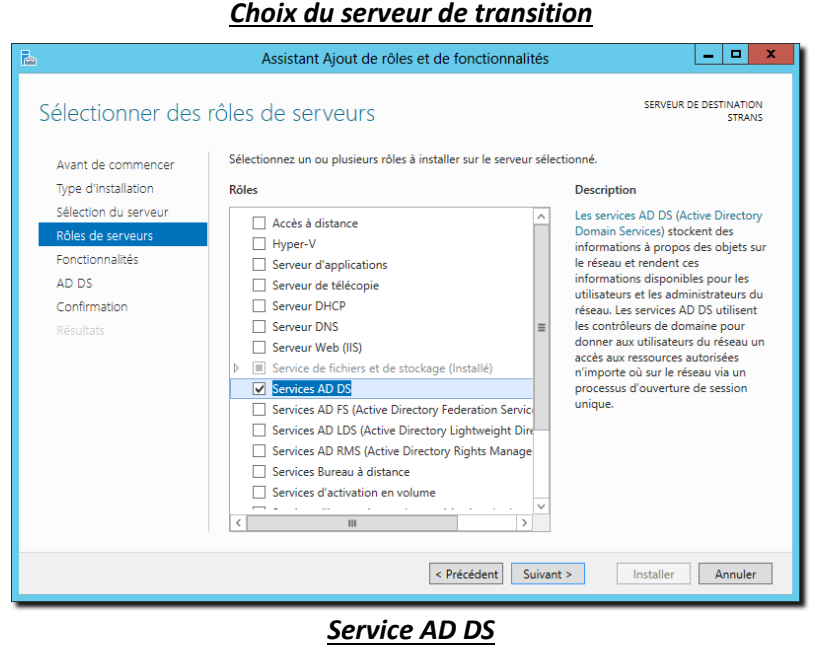

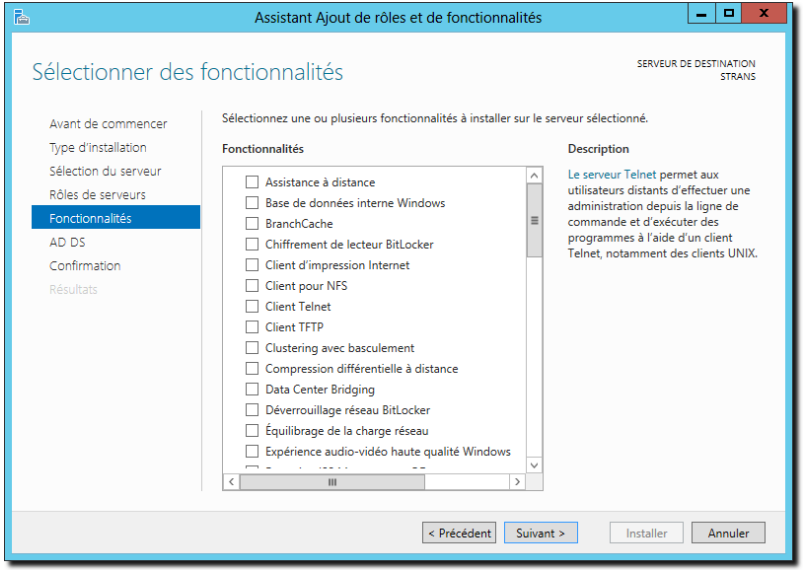

Pas de fonctionnalité

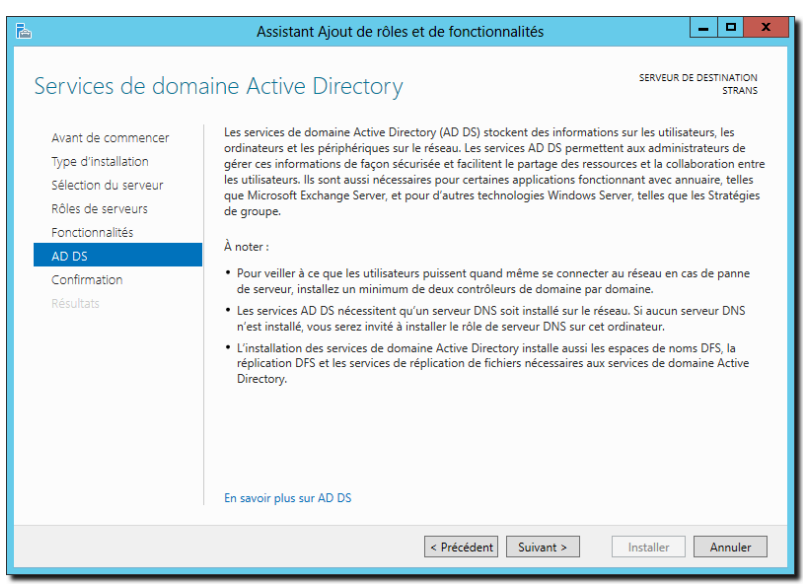

Service de domaine Active Directory

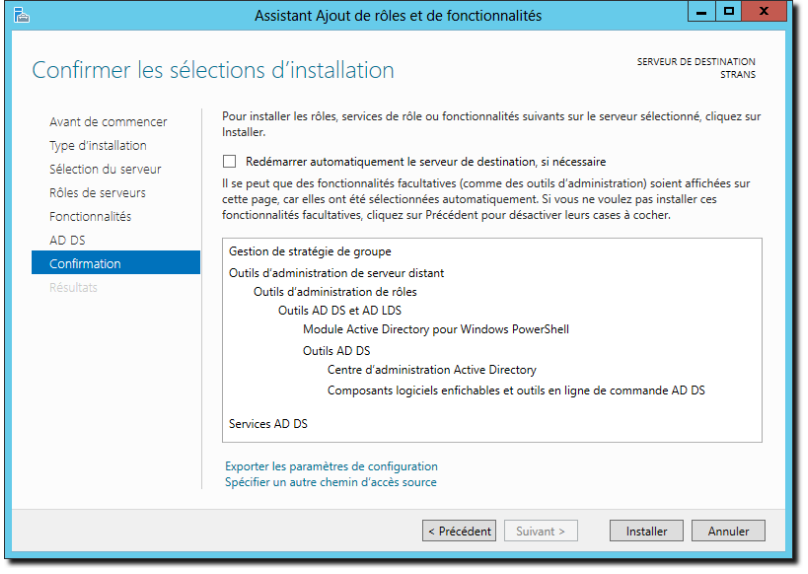

#### **Confirmation**

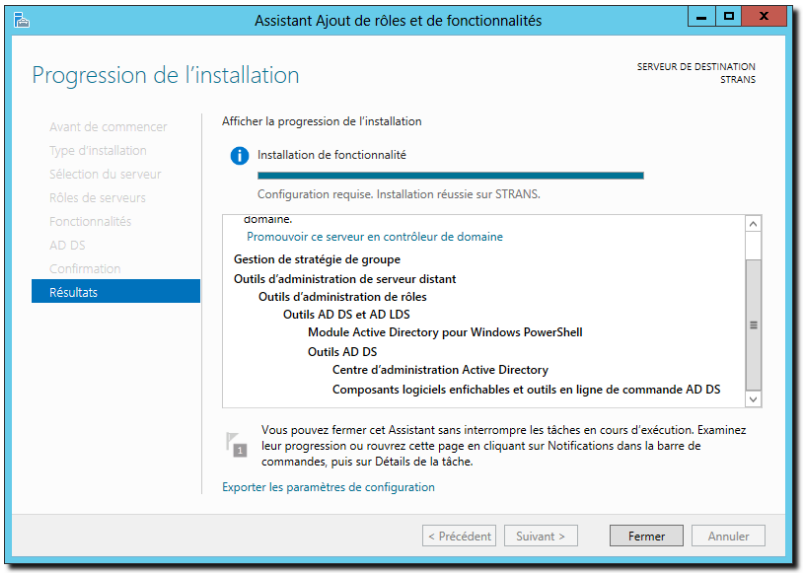

**Opération en cours...** 

Une fois le rôle installé, il n'est pas nécessaire de redémarrer le serveur, il faut ensuite promouvoir le serveur en contrôleur de domaine, la commande **DCPROMO** présente de Windows 2000 à Windows 2008R2 n'existe plus, il faut passer par le gestionnaire de serveur :

| 2                                           | Gestionnaire de serveur                                                                            | _ 0 ×                                                    |
|---------------------------------------------|----------------------------------------------------------------------------------------------------|----------------------------------------------------------|
| Gestion                                     | naire de serveur • AD DS • 🕃                                                                       | )   🏹 Gérer Outils Afficher Aide                         |
| Tableau de bord                             | SERVEURS<br>Tous les serveurs   1 au total<br>Configuration requise pour : Services AD DS à STRANS | TÂCHES                                                   |
| Tous les serveurs                           |                                                                                                    | 0                                                        |
| AD DS                                       |                                                                                                    |                                                          |
| Détails<br>Toutes les tâc<br><i>Filtrer</i> | et notifications de la tâche Tous les serveurs<br>hes   1 au total<br>P (II)   R  +                |                                                          |
| Statut Nor                                  | n de la tâche Étape Message Act                                                                    | ion Notifications                                        |
| <                                           | ш                                                                                                  | >                                                        |
|                                             |                                                                                                    |                                                          |
| Statut Not                                  | ification                                                                                          | Date et heure                                            |
| ① Des                                       | étapes supplémentaires sont requises pour faire de cet ordinateur un contrôleur de domaine.        | 26/11/2012 10:24:36                                      |
|                                             |                                                                                                    | v                                                        |
|                                             |                                                                                                    | <ul> <li>P</li> <li>10:27</li> <li>26/11/2012</li> </ul> |

Lancement de la promotion du serveur

Un assistant similaire aux précédentes versions apparait alors :

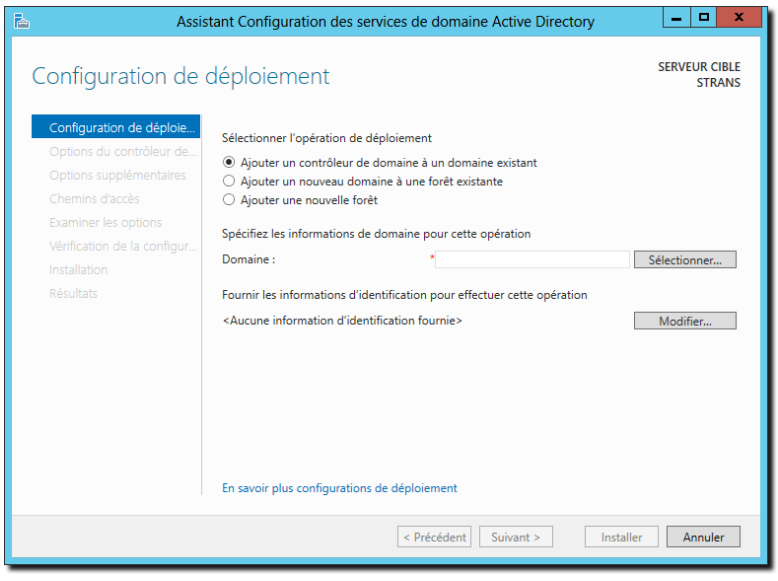

Ajouter un contrôleur de domaine à un domaine existant

Cliquer sur le bouton « sélectionner », une authentification est alors demandée, entrer les paramètres de l'administrateur du domaine, le domaine est alors détecté et affiché :

| Sécurité de Windows                                                                                                    | 🚡 Sélectionner un domaine dans la forêt 💶 🗴                                                                        |
|----------------------------------------------------------------------------------------------------|----------------------------------------------------------------------------------------------------|
| Informations d'identification pour une opération de déploiement<br>Fournir des informations d'identification pour l'opération de déploiement | Sélectionnez un domaine dans la forêt où le nouveau contrôleur de domaine résidera.           290044R.ac-rennes.fr |
| Domaine : 290044r                                                                                                    |                                                                                                    |
| OK Annuler                                                                                                    | OK Annuler                                                                                                    |

Indiquer ensuite que le serveur sera catalogue global et serveur DNS :

| è | Assis                                                                                                    | tant Configuration des services de                                                                                                    | domaine Active Directory                                                                                                    | _ 🗆 X                   |
|---|----------------------------------------------------------------------------------------------------|----------------------------------------------------------------------------------------------------|----------------------------------------------------------------------------------------------------|-------------------------|
| ( | Options du contrô                                                                                                    | leur de domaine                                                                                                    | Senar 2008 P2 ou Windows Senar 2 66                                                                                                    | SERVEUR CIBLE<br>STRANS |
|   | Configuration de déploie<br>Options du contrôleur de<br>Options DNS<br>Options supplémentaires<br>Chemins d'accès<br>Examiner les options<br>Vérification de la configur<br>Installation<br>Résultats | Spécifier les capacités du contrôleur de r<br>✓ Serveur DNS (Domain Name System)<br>✓ Catalogue global (GC)<br>Contrôleur de domaine en lecture se<br>Nom du site :<br>Taper le mot de passe du mode de resta<br>Mot de passe :<br>Confirmer le mot de passe : | Jomaine et les informations sur le site<br>ule (RODC)<br>Premier-Site-par-defaut<br>uration des services d'annuaire (DSRM)<br>•••••••• | incine prod             |
|   |                                                                                                    | En savoir plus options du contrôleur de                                                                                                    | domaine                                                                                                    |                         |
|   |                                                                                                    | < Pré                                                                                                    | cédent Suivant > Installer                                                                                                    | Annuler                 |

Options du contrôleur de domaine

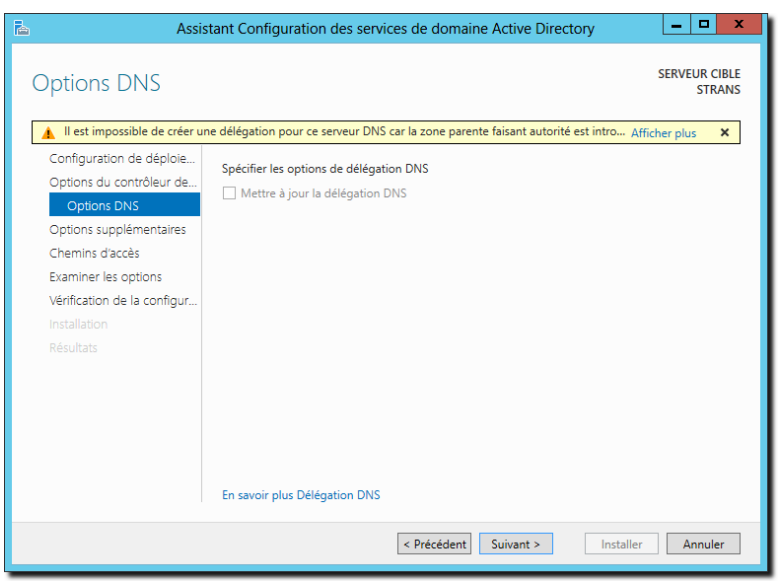

**Options DNS** 

On indique que l'on veut répliquer les données à partir du serveur S1PEDA :

| 🚡 As                                                                                           | sistant Configuration des services de                                                                                         | domaine Active Directory          | _ <b>D</b> X            |
|------------------------------------------------------------------------------------------------|----------------------------------------------------------------------------------------------------|-----------------------------------|-------------------------|
| Options supplén                                                                                | nentaires                                                                                                    |                                   | SERVEUR CIBLE<br>STRANS |
| Configuration de déploie<br>Options du contrôleur de<br>Options DNS<br>Options supplémentaires | Spécifier les options d'installation à parti<br>Installation à partir du support<br>Spécifier des options de réplication supp | r du support (IFM)<br>Iémentaires |                         |
| Chemins d'accès<br>Options de préparation                                                      | Répliquer depuis :                                                                                                    | s1peda.290044R.ac-rennes.fr       |                         |
| Examiner les options                                                                           |                                                                                                    |                                   |                         |
| rennaatud e a conigur.<br>Installation<br>Résultats                                            |                                                                                                    |                                   |                         |
|                                                                                                | En savoir plus options supplémentaires                                                                                        |                                   |                         |
|                                                                                                | < Pré                                                                                                    | cédent Suivant > Ins              | taller Annuler          |

**Options supplémentaires** 

| 🚡 Assis                                                                                                    | stant Configuration des services                                                                                                    | de domaine Active Directory                                                                                                    | _ 🗆 X         |
|----------------------------------------------------------------------------------------------------|----------------------------------------------------------------------------------------------------|----------------------------------------------------------------------------------------------------|---------------|
| Configuration de déploie<br>Options du contrôleur de<br>Options DNS<br>Options supplémentaires<br>Chemine d'accès<br>Options de préparation<br>Examiner les options | stant Configuration des services<br>Spécifier l'emplacement de la base o<br>Dossier de la base de données :<br>Dossier des fichiers journaux :<br>Dossier SYSVOL : | de domaine Active Directory<br>le données AD DS, des fichiers journaux e<br>CAWindows\NTDS<br>CAWindows\NTDS<br>CAWindows\SYSVOL | t de SYSVOL   |
| Examiner les options<br>Vérification de la configur<br>Installation<br>Résultats                                                                                    |                                                                                                    |                                                                                                    |               |
|                                                                                                    | En savoir plus Chemins d'accès Activ                                                                                                    | e Directory Précédent Suivant > Insta                                                                                            | iller Annuler |

Chemin d'accès

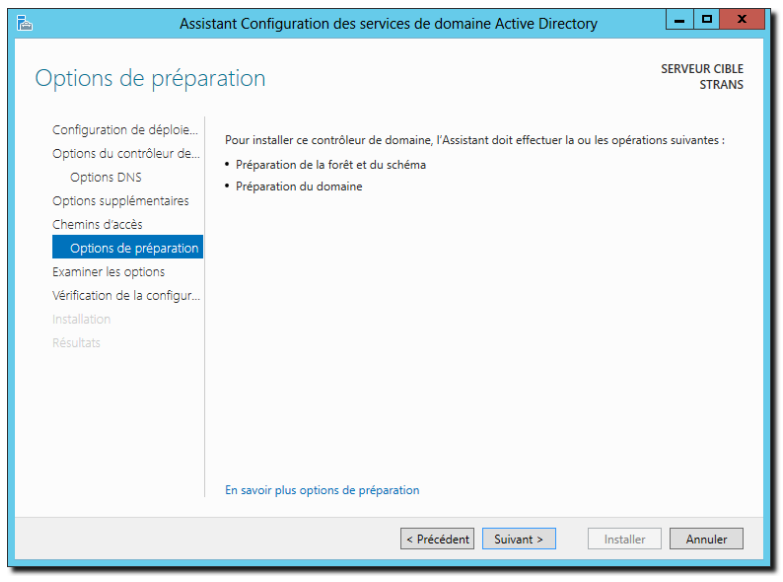

**Options de préparation** 

| 2                                   | Assistant Configuration des services de domaine Active Directory                                                                                |
|-------------------------------------|----------------------------------------------------------------------------------------------------|
| Examiner les                        | options serveur cible strans                                                                                                    |
| Configuration de dér                | loie Vérifiez vos sélections :                                                                                                    |
| Options du contrôleu<br>Options DNS | r de Configurez ce serveur en tant que contrôleur de domaine Active Directory supplémentaire<br>pour le domaine « 290044R.ac-rennes.fr ».       |
| Options supplément                  | aires Nom du site : Premier-Site-par-defaut                                                                                                    |
| Chemins d'accès                     | Options supplémentaires :                                                                                                    |
| Options de prépa                    | Contrôleur de domaine en lecture seule : Non                                                                                                    |
| Vérification de la con              | figur Catalogue global : Oui                                                                                                    |
|                                     | Serveur DNS : Oui                                                                                                    |
|                                     | Mettre à jour la délégation DNS : Non                                                                                                    |
|                                     | Contrôleur de domaine source : s1peda.290044R.ac-rennes.fr                                                                                      |
|                                     | Ces paramètres peuvent être exportés vers un script Windows PowerShell pour<br>automatiser des installations supplémentaires Afficher le script |
|                                     | En savoir plus options d'installation                                                                                                    |
|                                     | < Précédent Suivant > Installer Annuler                                                                                                    |

#### Examen des options

| 🚡 Assi                                                                        | stant Configuration des services de domaine Active Directory                                                                                                    |
|-------------------------------------------------------------------------------|----------------------------------------------------------------------------------------------------|
| Vérification de la                                                            | configuration requise SERVEUR CIBLE STRANS                                                                                                    |
| Toutes les vérifications de                                                   | a configuration requise ont donné satisfaction. Cliquez sur Installer pour commeAfficher plus 🛛 🗙                                                                                                    |
| Configuration de déploie<br>Options du contrôleur de                          | La configuration requise doit être validée avant que les services de domaine Active Directory soient<br>installés sur cet ordinateur                                                                                                    |
| Options DNS<br>Options supplémentaires<br>Chemins d'accès                     | Réexécuter la vérification de la configuration requise  Voir les résultats                                                                                                    |
| Options de préparation<br>Examiner les options<br>Vérification de la configur | ▲ Les contrôleurs de domaines Windows Server 2012 offrent un paramètre sécurisé<br>par défaut nommé « Autoriser les algorithmes de chiffrement compatibles avec<br>Windows NT 4.0 ». Ce paramètre empêche l'utilisation des algorithmes de chiffrement<br>faibles dans des sessions sur canal sécurisé.                                                                                                  |
| Installation<br>Résultats                                                     | Pour plus de détails à ce sujet, voir l'article 942564 de la Base de connaissances (http://<br>go.microsoft.com/fwlink/?Linkld=104751).<br>▲ Il est impossible de créer une délégation pour ce serveur DNS car la zone parente<br>faisant autorité est introuvable ou elle n'exécute pas le serveur DNS Windows. Si vous<br>procédet à l'intégration avec une infrastructure DNS existante, vous devez v |
|                                                                               | ▲ Si vous cliquez sur Installer, le serveur redémarre automatiquement à l'issue de l'opération de promotion.<br>En savoir plus conditions préalables                                                                                                    |
|                                                                               | < Précédent Suivant > Installer Annuler                                                                                                    |

## Vérification de la configuration requise

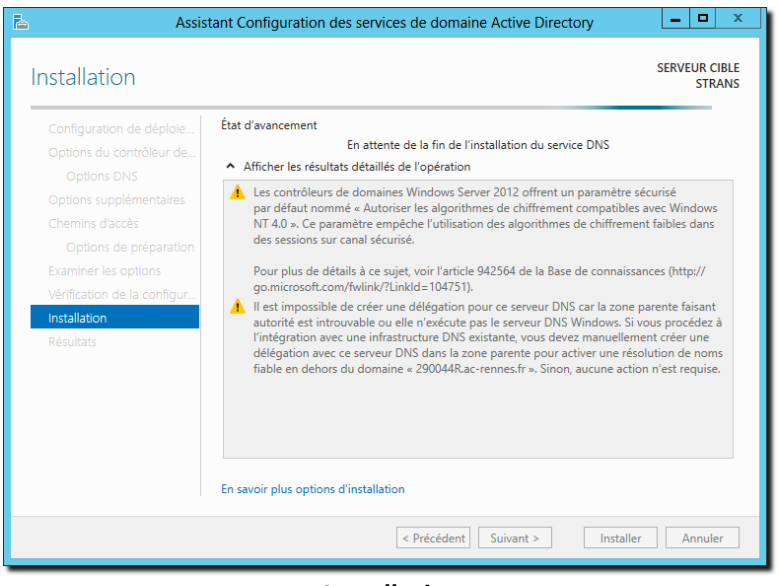

Installation

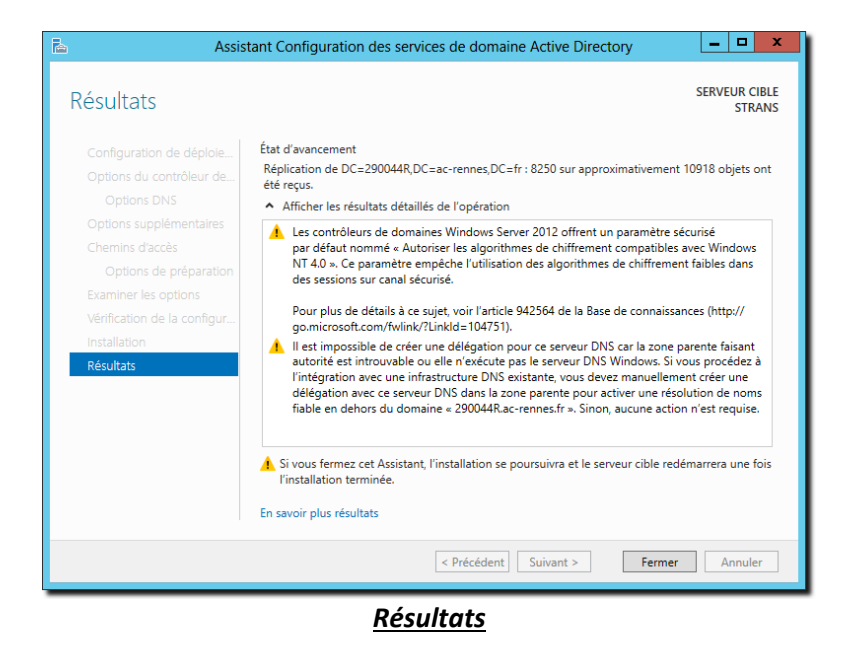

Une fois l'opération finie, il faudra s'assurer que la réplication s'est faite entièrement, on peut utiliser le gestionnaire de « Sites et services active directory ».

# <<<< A COMPLETER >>>>>

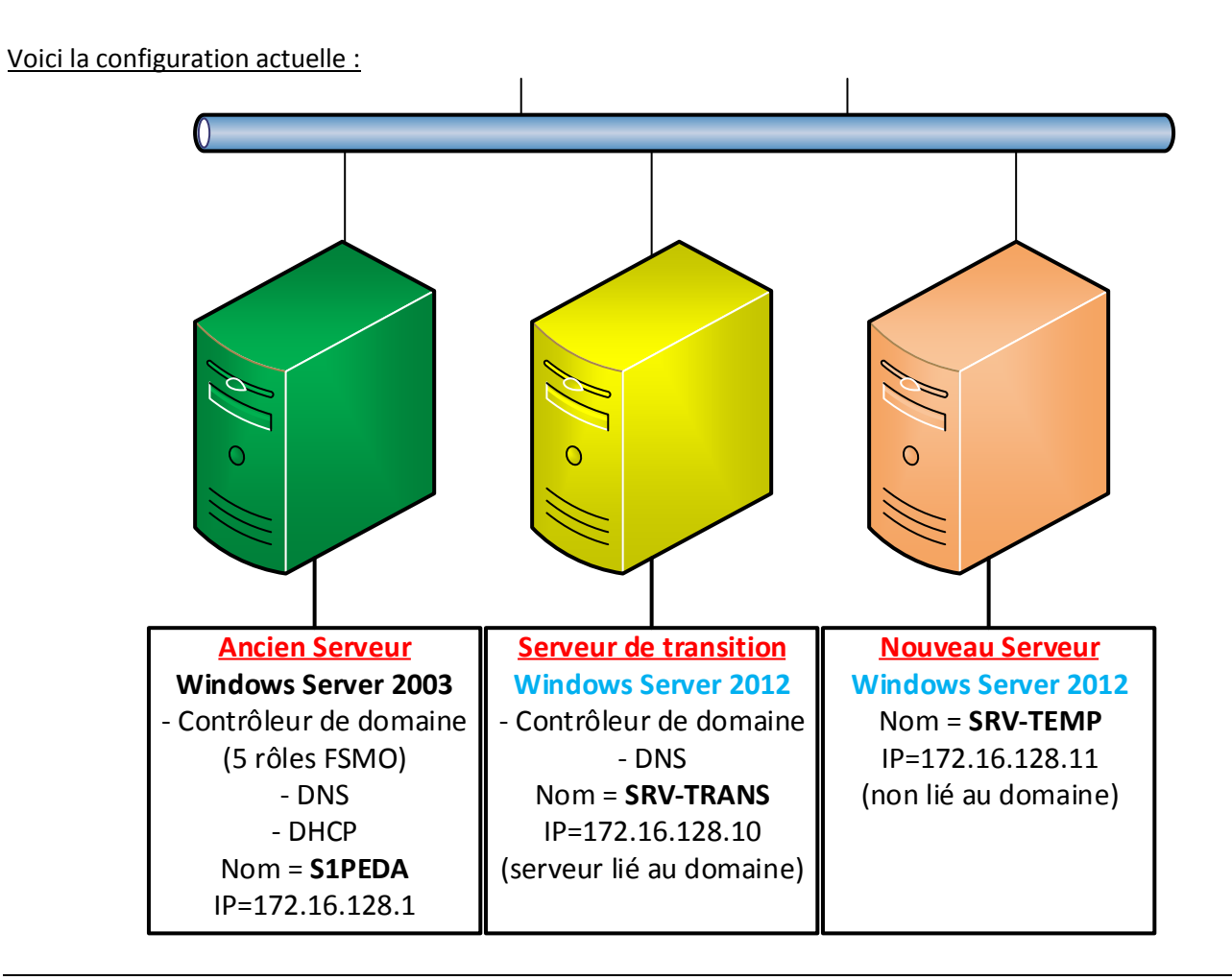

<u>4.5 Transfer des cinq rôles FSMO du serveur Windows 2003 vers le serveur de transition Windows 2012(R2</u>

Rappel : les cinq rôles FSMO sont :

| Rôle FSMO                                | Console de transfert                                     |
|------------------------------------------|----------------------------------------------------------|
| Maître d'attribution des noms de domaine | Console « Domaines et approbations Active Directory »    |
| Contrôleur de schéma                     | Composant enfichable à importer dans la console MMC      |
| Maître RID                               | Console « Utilisateurs et ordinateurs Active Directory » |
| Maître d'infrastructure                  | Console « Utilisateurs et ordinateurs Active Directory » |
| Emulateur CDP                            | Console « Utilisateurs et ordinateurs Active Directory » |

Dans notre configuration tous ces rôles sont sur le serveur l'ancien serveur S1PEDA.

L'opération de transfert des rôles peut s'effectuer sur n'importe lequel des deux serveurs, on le fera **depuis le serveur de transition**. Cette opération peut se faire aussi en ligne de commande, à l'aide de l'outil **NTDSUTIL**.

#### A - Transfert du « Maître d'attribution des noms de domaine » :

A partir de la console de gestion des domaines et approbations Active Directory, faire un clic droit sur la racine de l'arbre et choisir « **Maître d'opérations...** », une boîte de dialogue apparait, il faut alors cliquer sur le bouton « **Modifier** » pour changer le nom du serveur (exemple : SRV-TRANS.MONDOMAINE.LOCAL).

| Domaines et a                                                       | pprobations Active | Directory                                     |
|---------------------------------------------------------------------|--------------------|-----------------------------------------------|
| Fichier Action Affichage ?                                          |                    |                                               |
|                                                                     |                    |                                               |
| Domaines et approbations Active Directory I S Nom                   | Турє               | Actions                                       |
| 🎲 Changer de forêt                                                  | dom                | Domaines et approbations Active Directory [ S |
| Changer le contrôleur de domaine Active Directory                   |                    | Autres actions                                |
| Maître d'opérations                                                 |                    |                                               |
| Augmenter le niveau fonctionnel de la forêt                         |                    |                                               |
| Affichage                                                           | •                  |                                               |
| Actualiser                                                          |                    |                                               |
| Exporter la liste                                                   |                    |                                               |
| Propriétés                                                          |                    |                                               |
| Aide                                                                | >                  |                                               |
| Transférer le rôle de maître d'opérations à un ordinateur différent |                    |                                               |
|                                                                     |                    |                                               |

**Console Domaines et approbations Active Directory** 

#### B - Transfert du « Maître de schéma » :

Il n'y a pas de console prévue pour effectuer cette opération directement, le composant enfichable de gestion n'est probablement pas enregistré au niveau des classes du système, il faut commencer par cette opération :

Cliquer sur les touches et **R** et entrer « cmd », puis « regsvr32 schmmgmt.dll » :

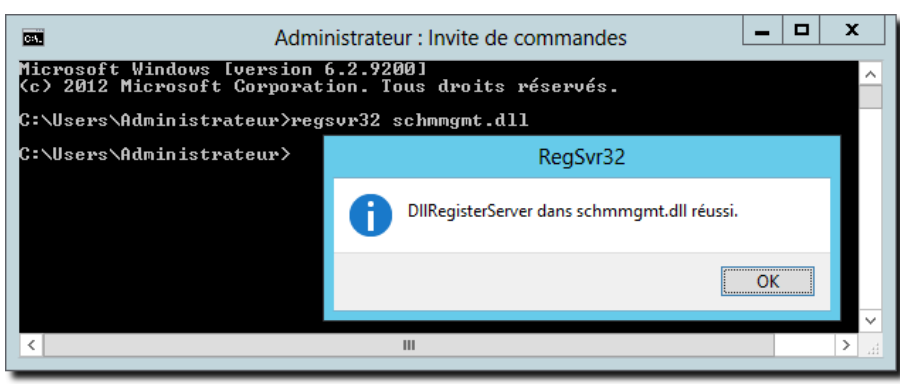

Enregistrement des classes du composant enfichable de gestion du schéma

Cliquer sur les touches et **R** et entrer « mmc » : A partir du menu « **Fichier** », choisir « **Ajouter/Supprimer** un composant logiciel enfichable » :

| 5   |          |                                                           |               |         |             | Console1       | - [Racine   | de la console]    |                      | _ □ | × |
|-----|----------|-----------------------------------------------------------|---------------|---------|-------------|----------------|-------------|-------------------|----------------------|-----|---|
| -   | Fichie   | r Action                                                  | Affichage     | Favoris | Fenêtre     | ?              |             |                   |                      | - 5 | × |
|     | 1        | Nouveau                                                   |               |         |             |                | Ctrl+N      |                   |                      |     |   |
|     | 0        | Duvrir                                                    |               |         |             |                | Ctrl+O      |                   | Actions              |     | _ |
|     | E        | Inregistrer                                               |               |         |             |                | Ctrl+S      | dans cet aperçu.  | Racine de la console |     | • |
|     |          | nregistrer so                                             | ous           |         |             |                |             |                   | Autres actions       |     | • |
|     | 4        | Ajouter/Supprimer un composant logiciel enfichable Ctrl+M |               |         |             |                | Ctrl+M      |                   |                      |     |   |
|     | (        | Options                                                   |               |         |             |                |             |                   |                      |     |   |
|     | 1        | 1 C:\Windows\system32\dhcpmgmt                            |               |         |             |                |             |                   |                      |     |   |
|     | 2        | 2 C:\Windows\system32\dssite                              |               |         |             |                |             |                   |                      |     |   |
|     | 3        | C:\Window                                                 | /s\system32\/ | dsa     |             |                |             |                   |                      |     |   |
|     | 4        | 4 C:\Window                                               | /s\System32\  | gpme    |             |                |             |                   |                      |     |   |
|     | C        | Quitter                                                   |               |         |             |                |             |                   |                      |     |   |
| Ľ   |          |                                                           |               |         |             |                |             |                   |                      |     |   |
| Per | met l'aj | jout ou la su                                             | ppression de  | composa | nts logicie | ls enfichables | dans la con | sole des composan | ts enfichables       |     |   |

### Console MMC

Ajouter ensuite le composant nommé « Schéma Active Directory » et cliquer sur « OK ».

| Vous pouvez sélectionner de<br>composants logiciels enfichat<br>Composants logiciels enfichat | es composants logic<br>bles extensibles, vi<br>bles disponibles : | iels enfi<br>ous pou | chables parmi (<br>vez spécifier ດຸ<br>Co | eux disponibles sur votre ordinal<br>uelles extensions doivent être act<br>mposants logiciels enfi. sélectionr | teur, et les configurer. Pour les<br>tivées.<br>nés : |
|-----------------------------------------------------------------------------------------------|-------------------------------------------------------------------|----------------------|-------------------------------------------|----------------------------------------------------------------------------------------------------|-------------------------------------------------------|
| Composant logiciel enfi                                                                       | Fournisseur                                                       | ~                    |                                           | Racine de la console                                                                                           | Modifier les extensions                               |
| Lien vers une adres                                                                           | Microsoft Cor                                                     |                      |                                           | Schéma Active Directory                                                                                        |                                                       |
| hodèles de sécurité                                                                           | Microsoft Cor                                                     |                      |                                           |                                                                                                    | Supprimer                                             |
| Modification ADSI                                                                             | Microsoft Cor                                                     |                      |                                           |                                                                                                    |                                                       |
| Roniteur de sécurité                                                                          | Microsoft Cor                                                     |                      |                                           |                                                                                                    | Monter                                                |
| 🛃 Observateur d'évén                                                                          | Microsoft Cor                                                     |                      |                                           |                                                                                                    | Horiter                                               |
| Pare-feu Windows a                                                                            | Microsoft Cor                                                     |                      |                                           |                                                                                                    | Descendre                                             |
| Planificateur de tâches                                                                       | Microsoft Cor                                                     | 4                    | Ajouter >                                 |                                                                                                    |                                                       |
| Routage et accès di                                                                           | Microsoft Cor                                                     |                      |                                           |                                                                                                    |                                                       |
| 🐌 Sauvegarde locale                                                                           | Microsoft Cor                                                     |                      |                                           |                                                                                                    |                                                       |
| 🐌 Sauvegarde Windo                                                                            | Microsoft Cor                                                     | =                    |                                           |                                                                                                    |                                                       |
| Schéma Active Direc                                                                           | Microsoft Cor                                                     |                      |                                           |                                                                                                    |                                                       |
| Services                                                                                      | Microsoft Cor                                                     |                      |                                           |                                                                                                    |                                                       |
| Services de compos                                                                            | Microsoft Cor                                                     | _                    |                                           |                                                                                                    |                                                       |
| Sites et services Act                                                                         | Microsoft Cor                                                     | ~                    |                                           |                                                                                                    | Avance                                                |
| loss intiger                                                                                  |                                                                   |                      |                                           |                                                                                                    |                                                       |
| Affeiber et en differ la actión                                                               |                                                                   |                      |                                           |                                                                                                    |                                                       |
| Amoner et modifier le schen                                                                   | na Active Directory                                               |                      |                                           |                                                                                                    |                                                       |
|                                                                                               |                                                                   |                      |                                           |                                                                                                    |                                                       |
|                                                                                               |                                                                   |                      |                                           |                                                                                                    |                                                       |
|                                                                                               |                                                                   |                      |                                           |                                                                                                    | OK Annuler                                            |
|                                                                                               |                                                                   |                      |                                           |                                                                                                    | Armuler                                               |

### Ajout du composant enfichable

A partir d'un clic droit sur le nœud « Schéma Active Directory », choisir « Maître d'opérations » et effectuer le même paramétrage que précédemment :

| Console                                                                                                    | 1 - [Racine de la console\Schéma Active Directo                                                                                                    | ry [SRV-2012.koxo.lan]] 🛛 🗖 💌                         |
|----------------------------------------------------------------------------------------------------|----------------------------------------------------------------------------------------------------|-------------------------------------------------------|
| 🚡 Fichier Action Affichage Fa                                                                                                    | avoris Fenêtre ?                                                                                                    | _ 5                                                   |
| Racine de la console          Racine de la console         Schéma Active Directory         Classes         Classes         Caccount         Caccount | Nom           Changer de contrôleur de domaine Active Directory           Connexion au maître d'opération du schéma           Maître d'opérations           Autorisations           Recharger le schéma           Affichage           Nouvelle fenêtre à partir d'ici           Nouvelle vue de la liste des tâches           Actualiser           Exporter la liste           Aide | Actions  Active Directory [SRV-2012.k  Autres actions |
| Modifier les autorisations de schéma                                                                                                    |                                                                                                    |                                                       |

Changement du maître d'opérations pour le schéma Active Directory

### <u>C - Transfert des rôles « Maître RID », « Maître CDP », « Maître d'infrastructure » :</u>

L'opération s'effectue avec la même console « **Utilisateurs et ordinateurs Active Directory** » : Se positionner sur la racine du domaine et y effectuer un clic droit, choisir « **Maître d'opérations...** » :

| Fichier Action Affichage ?   Image: Provide the second of the second of |  |  |  |  |  |  |
|----------------------------------------------------------------------------------------------------|--|--|--|--|--|--|
| <ul> <li>Willisateurs et ordinateurs Active</li> <li>Wom</li> <li>Type</li> <li>Requêtes enregistrées</li> <li>Builtin</li> <li>builtinDomain</li> <li>Délégation de contrôle</li> <li>Rechercher</li> <li>Changer de domaine</li> <li>Changer de contrôleur de domaine</li> <li>Augmenter le niveau fonctionnel du domaine</li> <li>Maîtres d'opérations</li> <li>Nouveau</li> </ul>                                                                                                    |  |  |  |  |  |  |
| Utilisateurs et ordinateurs Active<br>Requêtes enregistrées<br>Builtin builtinDomain<br>Délégation de contrôle<br>Rechercher<br>Changer de domaine<br>Changer de contrôleur de domaine<br>Augmenter le niveau fonctionnel du domaine<br>Maîtres d'opérations<br>Nouveau                                                                                                    |  |  |  |  |  |  |
| <ul> <li>Requêtes enregistrées</li> <li>Builtin builtinDomain</li> <li>Délégation de contrôle</li> <li>Rechercher</li> <li>Changer de domaine</li> <li>Changer de contrôleur de domaine</li> <li>Augmenter le niveau fonctionnel du domaine</li> <li>Maîtres d'opérations</li> <li>Nouveau</li> </ul>                                                                                                    |  |  |  |  |  |  |
| <ul> <li>Délégation de contrôle</li> <li>Rechercher</li> <li>Changer de domaine</li> <li>Changer de contrôleur de domaine</li> <li>Augmenter le niveau fonctionnel du domaine</li> <li>Maîtres d'opérations</li> <li>Nouveau</li> </ul>                                                                                                    |  |  |  |  |  |  |
| Rechercher<br>Changer de domaine<br>Changer de contrôleur de domaine<br>Augmenter le niveau fonctionnel du domaine<br>Maîtres d'opérations<br>Nouveau                                                                                                    |  |  |  |  |  |  |
| Changer de domaine sation<br>Changer de contrôleur de domaine<br>Augmenter le niveau fonctionnel du domaine<br>Maîtres d'opérations sation<br>Nouveau                                                                                                    |  |  |  |  |  |  |
| Changer de contrôleur de domaine<br>Augmenter le niveau fonctionnel du domaine<br>Maîtres d'opérations<br>Nouveau                                                                                                    |  |  |  |  |  |  |
| Augmenter le niveau fonctionnel du domaine<br>Maîtres d'opérations<br>Nouveau                                                                                                    |  |  |  |  |  |  |
| Maîtres d'opérations sation sation                                                                                                    |  |  |  |  |  |  |
| Nouveau                                                                                                    |  |  |  |  |  |  |
|                                                                                                    |  |  |  |  |  |  |
| Toutes les tâches                                                                                                    |  |  |  |  |  |  |
| Affichage                                                                                                    |  |  |  |  |  |  |
| Actualiser Division                                                                                                    |  |  |  |  |  |  |
| Exporter la liste                                                                                                    |  |  |  |  |  |  |
| Propriétés mationObjectsContainer                                                                                                    |  |  |  |  |  |  |
| Aide Jpdate                                                                                                    |  |  |  |  |  |  |
|                                                                                                    |  |  |  |  |  |  |
| Crée un nouvel élément dans ce conteneur.                                                                                                    |  |  |  |  |  |  |

Changement des trois derniers rôles

Dans chacun des trois onglets, cliquer sur le bouton « **Modifier** » et indiquer le nouveau serveur maître d'opération (le serveur de transition) :

| Maître d'opérations ? ×                                                                                                    |  |  |  |  |  |
|----------------------------------------------------------------------------------------------------|--|--|--|--|--|
| RID CDP Infrastructure                                                                                                    |  |  |  |  |  |
| Le maître d'opérations gère l'allocation des pools RID aux autres<br>contrôleurs de domaine. Seul un serveur du domaine joue ce rôle. |  |  |  |  |  |
| Maître d'opérations :                                                                                                    |  |  |  |  |  |
| s1peda.mondomaine.local                                                                                                    |  |  |  |  |  |
| Pour transférer le rôle de maître d'opérations à l'ordinateur Modifier                                                                |  |  |  |  |  |
| srv-trans.mondomaine.local                                                                                                    |  |  |  |  |  |
| Fermer Annuler                                                                                                    |  |  |  |  |  |

Changement des rôles

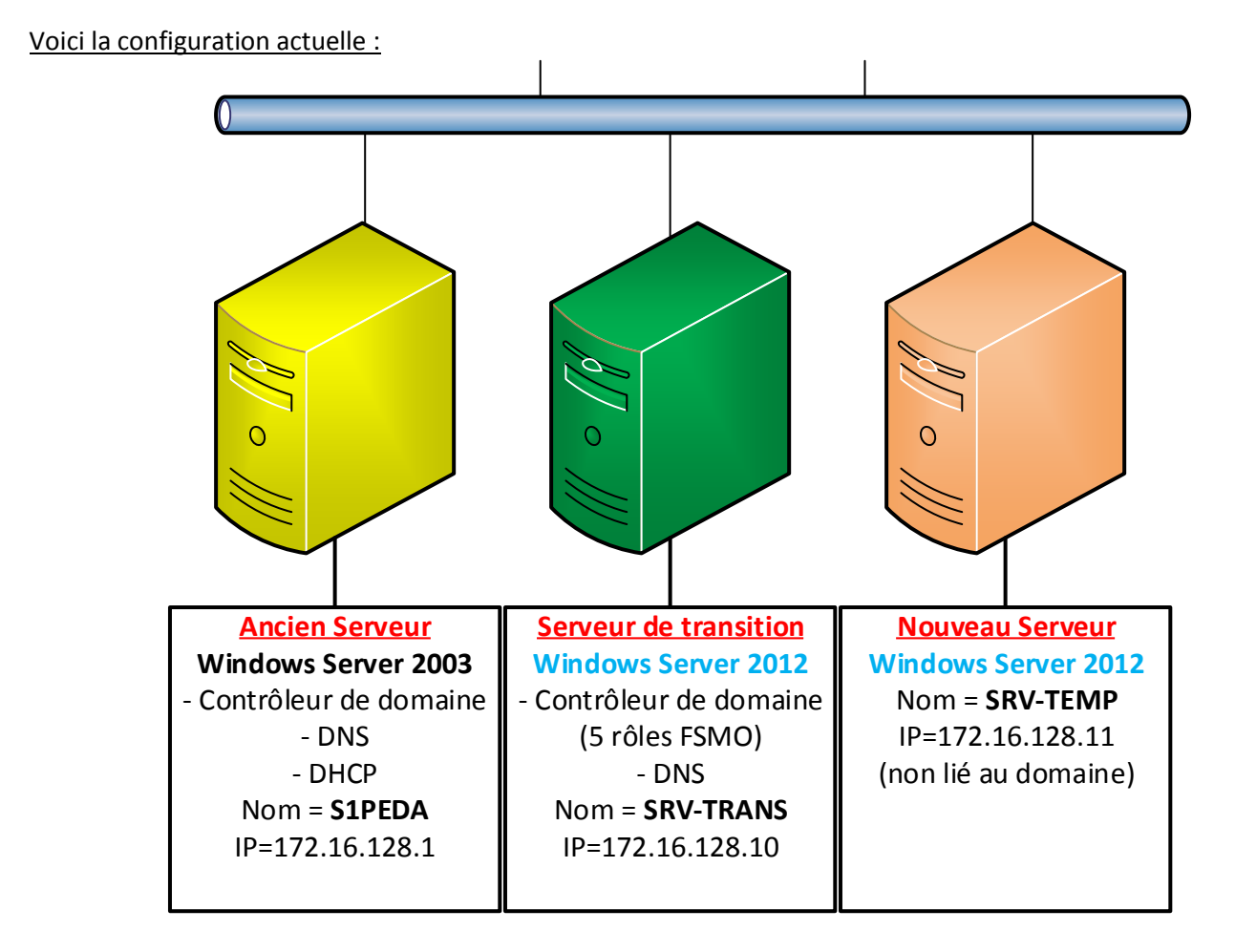

## 4.6 « Rétrogradage » du serveur Windows 2003

<u>Attention :</u> Avant de lancer la procédure il faudra indiquer que le serveur DNS du serveur Windows 2003 est le serveur de transition (IP : 172.16.128.10).

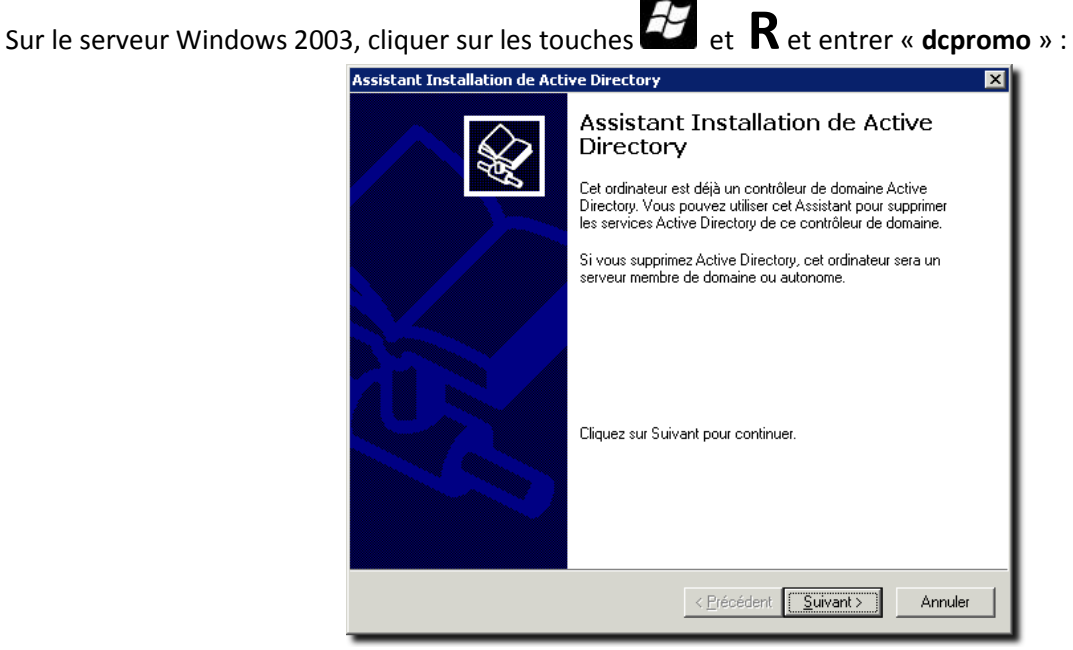

Démarrage de DCPROMO

Indiquer ensuite que <u>le serveur n'est pas le dernier contrôleur du domaine</u> : ne surtout pas cocher la boîte à cocher !

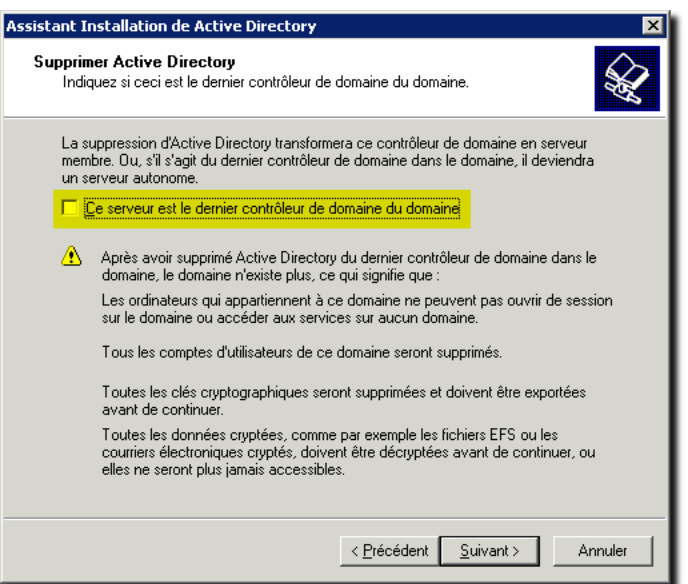

Supprimer Active Directory sur ce serveur uniquement

| ssistant Installation de Active Directory 🛛 🗙                           |                                               |
|-------------------------------------------------------------------------|-----------------------------------------------|
| Mot de passe Administrateur<br>Spécifiez un mot de passe d'Administrate | eur.                                          |
| Entrez le mot de passe à assigner au compte Administrateur du serveur.  |                                               |
| Nouveau <u>m</u> ot de passe administrateur :                           | •••••                                         |
| <u>C</u> onfirmer le mot de passe :                                     | •••••                                         |
|                                                                         |                                               |
|                                                                         | < <u>P</u> récédent <u>S</u> uivant > Annuler |

Mot de passe Administrateur

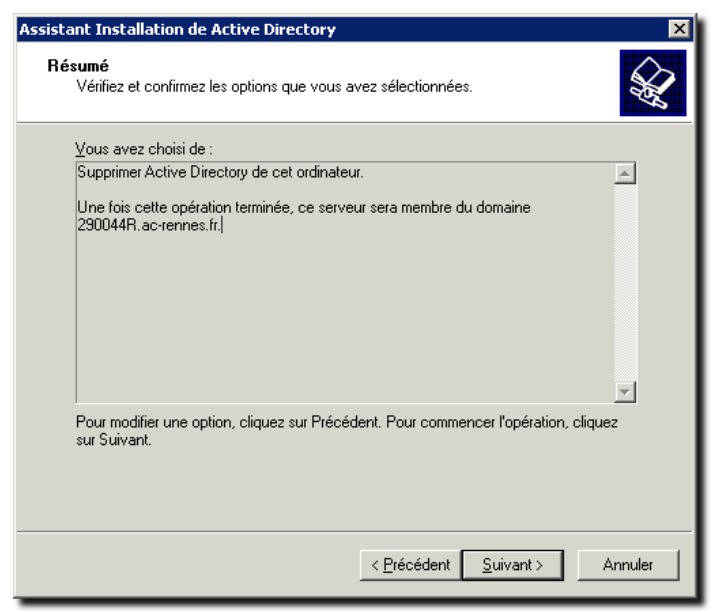

<u>Résumé</u>

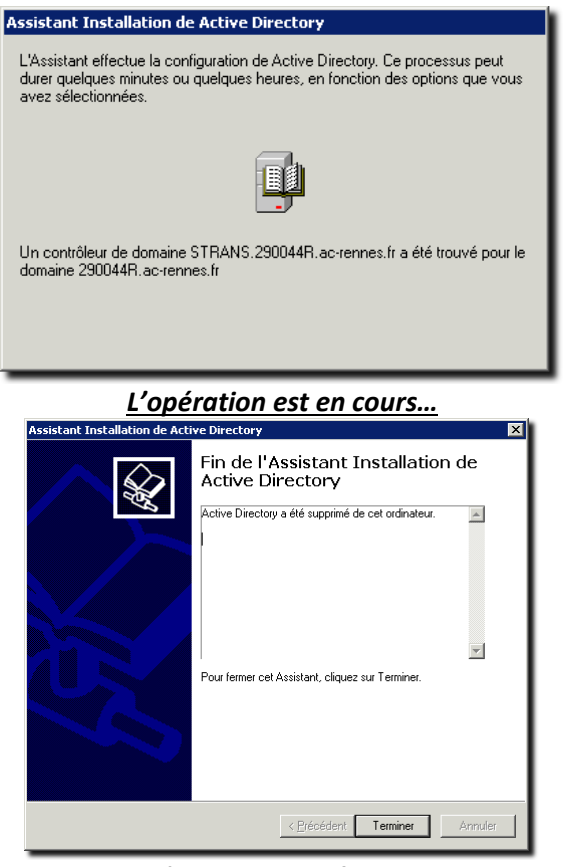

Le serveur n'est plus contrôleur de domaine

Le serveur doit être redémarré, il sera à ce moment vu comme un simple ordinateur lié au domaine, il faut alors le renommer en **S2PEDA**.

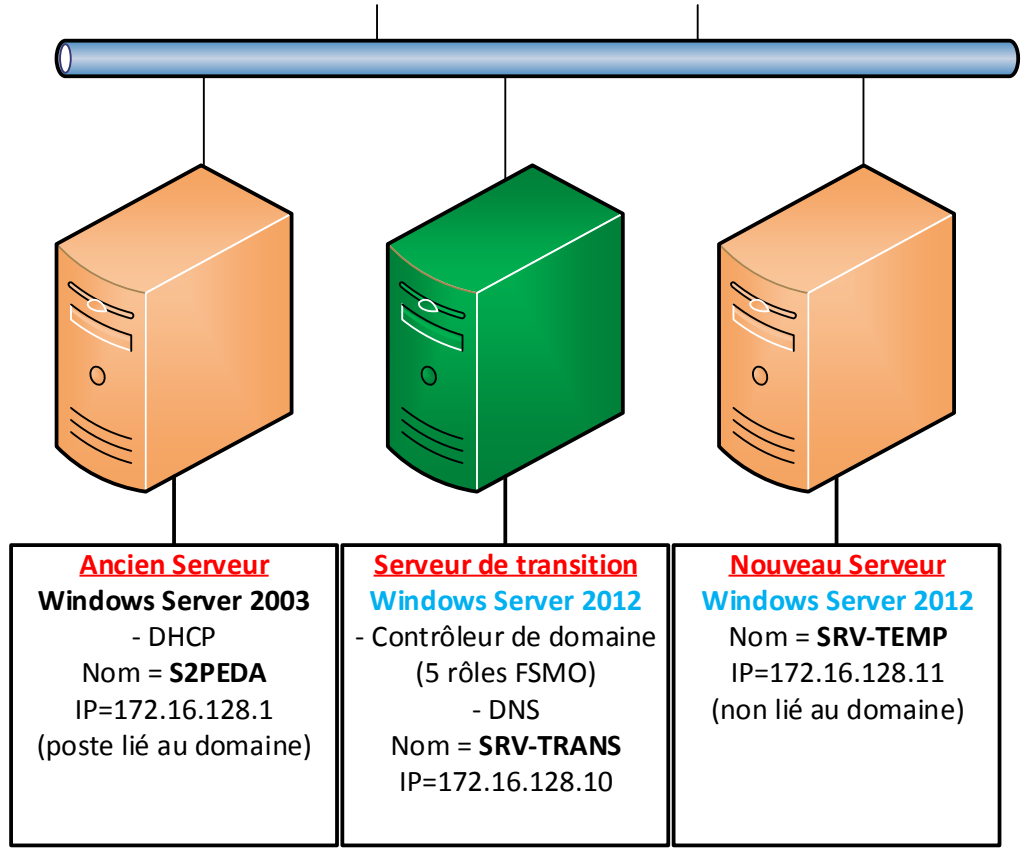

### 4.7 « Intégration » du nouveau serveur Windows 2012(R2) dans le domaine

Avant d'intégrer le nouveau serveur dans le domaine il faudra changer l'adresse IP de **S2PEDA** en **172.16.128.12** par exemple, puis renommer le nouveau serveur en **S1PEDA** et lui donner son adresse IP finale **172.16.128.1**, indiquer aussi que le serveur de transition est son serveur DNS (**IP : 172.16.128.10**).

La démarche est la même qu'en 4.4 et n'est pas détaillée ici.

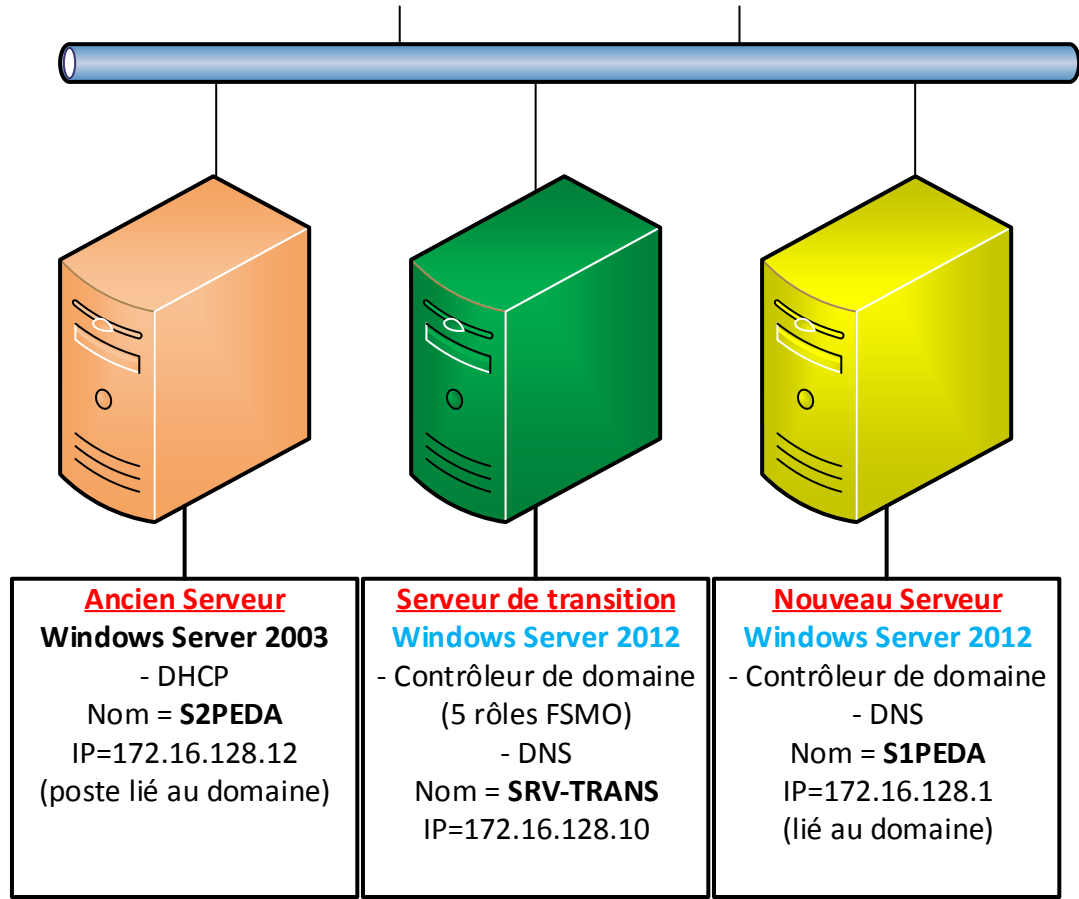

### 4.8 Transfert des cinq rôles FSMO du serveur de transition vers le serveur final Windows 2012(R2)

La démarche est la même que celle vue précédemment, il faut se positionner sur le serveur final et effectuer les opérations à partir de celui-ci.

Finalement on supprime le service DHCP du serveur Windows 2003 et on installe le rôle « Serveur DHCP » sur le nouveau serveur (installation traditionnelle d'un rôle). Il est plus simple de le configurer manuellement que d'essayer de faire une procédure de migration du genre « SMIGDeploy ».

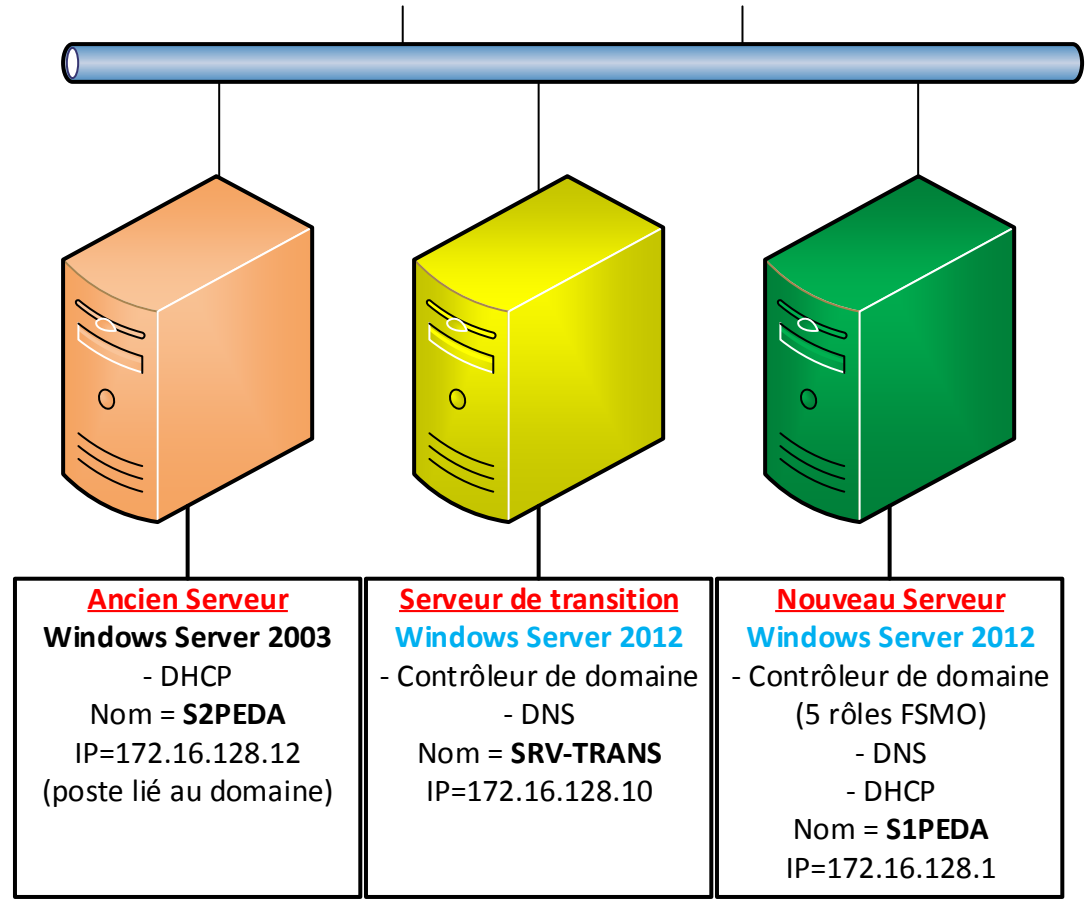

4.9 « Rétrogradage » du serveur de transition

# <<<< A COMPLETER >>>>>

<u>ATTENTION</u>: A l'issu de cette opération, il faudra vérifier s'il ne reste pas de traces du serveur de transition dans la zone DNS, il faudra probablement supprimer des serveurs de nom (NS) et services (SRV).

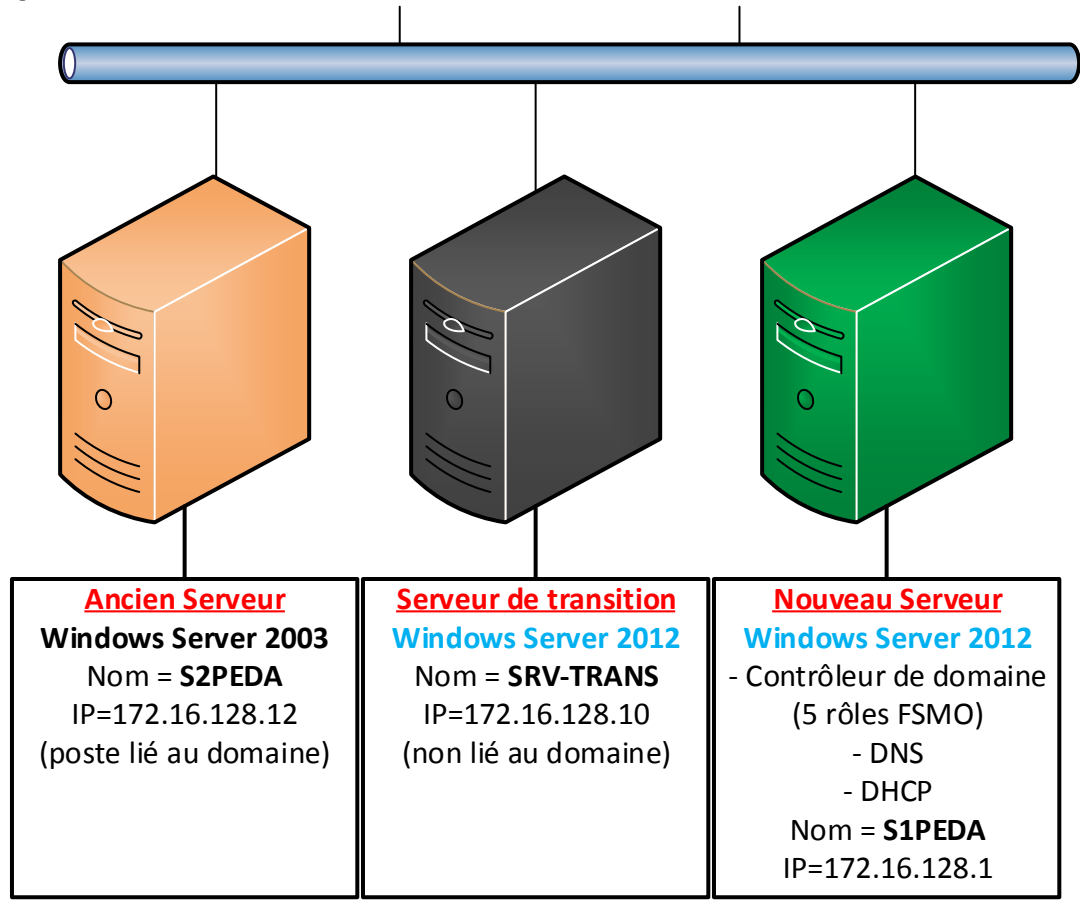

4.9 Suppression de l'ancien serveur du domaine (optionnel)

# <<<< A COMPLETER >>>>>

0 Ancien Serveur Serveur de transition Nouveau Serveur Windows Server 2003 Windows Server 2012 Windows Server 2012 Nom = **SRV-TRANS** Nom = S2PEDA - Contrôleur de domaine IP=172.16.128.12 IP=172.16.128.10 (5 rôles FSMO) (non lié au domaine) (non lié au domaine) - DNS - DHCP Nom = **S1PEDA** IP=172.16.128.1